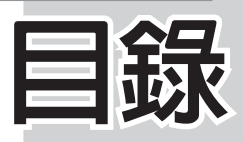

| ▶01 稻 | 呈式的編譯與執行                                         |   |
|-------|--------------------------------------------------|---|
| 1-1   | .NET Framework1-                                 | 1 |
| 1-2   | 主控台應用程式1-                                        | 2 |
| 1-3   | Windows Forms 應用程式 (Windows Forms Application)1- | 5 |
| ▶02 暑 | 基本語法                                             |   |
| 2-1   | 關鍵字與識別字2-                                        | 1 |
| 2-2   | 資料型別2-                                           | 3 |
| 2-3   | 運算子2-1                                           | 3 |
| 2-4   | 敘述與運算式2-2                                        | 1 |
| ▶03 暑 | 基本輸入與輸出                                          |   |
| 3-1   | Console 類別3-                                     | 1 |
| 3-2   | Form                                             | 6 |
| 3-3   | Label(標籤)                                        | 9 |
| 3-4   | TextBox                                          | 0 |
| 3-5   | Button                                           | 2 |
| 3-6   | PictureBox                                       | 2 |
| 3-7   | Timer                                            | 6 |
| 3-8   | Random 類別                                        | 8 |
| 3-9   | 輸出入對話框3-3                                        | 1 |
| 3-10  | 實例探討3-3                                          | 5 |
| ▶04 涝 | <b>决策</b> 敘述                                     |   |
| 4-1   | ifelse                                           | 1 |
| 4-2   | switch case A-1                                  | Δ |

C

| 1 2 | 5 witten euse | ••••• | 1 1 ( |
|-----|---------------|-------|-------|
| 4-3 | 實例探討          |       | 4-18  |

### II

# €# 程|式|設|計-

| D05 i         | 回圈敘述                            |
|---------------|---------------------------------|
| 5-1           | for                             |
| 5-2           | while 與 do                      |
| 5-3           | goto                            |
| 5-4           | 實例研究5-22                        |
| ▶06 β         | 車列                              |
| 6-1           | 一維陣列6-1                         |
| 6-2           | 二維或多維陣列                         |
| 6-3           | 陣列成員6-33                        |
| 6-4           | 控制項陣列6-38                       |
| 6-5           | 實例研究6-44                        |
| ▶07 方         | 法                               |
| 7-1           | 方法的建置7-1                        |
| 7-2           | 參數的傳遞7-9                        |
| 7-3           | 方法多載 (Over loading Methods)7-17 |
| 7-4           | 遞迴7-18                          |
| 7-5           | 抽象化 (Abstraction)7-23           |
| 7-6           | 綜合範例7-24                        |
| <b>▶</b> 08 2 | 公用類別庫                           |
| 8-1           | 數值                              |
| 8-2           | 字串                              |
| 8-3           | 時間8-34                          |
| 8-4           | 集合8-47                          |
| 8-5           | 串流與檔案                           |
| ●09 类         | 領別與物件                           |
| 9-1           | 類別與物件的建置9-2                     |
| 9-2           | 建構子 (Constructors)9-10          |
| 9-3           | 屬性成員9-13                        |

| 9-4   | 索引子 (indexers) (非資訊本科系可先跳過)               |
|-------|-------------------------------------------|
| 9-5   | 運算子多載                                     |
|       | 間、結構、今西                                   |
| 0 91  |                                           |
| 10-1  | 列舉(非貧訊本科糸可先跳過)10-1<br>(計畫(計容記去到系司先聯題)     |
| 10-2  | 結博(非貢訊本科糸可尤跳迴)10-3                        |
| 10-3  | 介面10-7                                    |
| 1 繼   |                                           |
| 11-1  | 繼承介面11-1                                  |
| 11-2  | 繼承類別11-4                                  |
| 11-3  | 自訂類別庫11-17                                |
| 2 季   | 派胡夷性                                      |
| 12 3  | - 小六子 IT<br>禾派 (北容和本利玄司先翀语) 12.1          |
| 12-1  | 安瓜(升貢訊本科示可尤述過)12-1<br>事件(非容訊太利系可先跳渦) 12-5 |
| 12-2  | →「「「」」「」」「」」「」」「」」「」」「」」「」」「」」「」」「」」「」」「  |
| 12-3  | .NEI 争任(升頁記44件不可九述迥)12-12                 |
| 3 泛   |                                           |
| 13-1  | 泛型類別的使用(非資訊本科系可先跳過)13-1                   |
| 13-2  | 自訂泛型類別(非資訊本科系可先跳過)13-3                    |
| ⊿ 淮   | NK输出入控制I百                                 |
| 14_2  | RadioButton 14-3                          |
| 14-3  | GroupBox 14-5                             |
| 14-4  | ListBox                                   |
| 14-5  | ComboBox                                  |
| 14-6  | HScrollBar 與 VScrollBar14-14              |
| 14-7  | 功能表與工具列14-17                              |
| 14-8  | NumberUpDown                              |
| 14-9  | RichTextBox                               |
| 14-10 | 對話框                                       |
|       |                                           |

-----• 目錄

\_ \_ \_

|||

#### IV

# €# 程|式|設|計

| 14-11  | WebBrowser 控制項14-37               |
|--------|-----------------------------------|
| 14-12  | DateTimePicker                    |
| 14-13  | MonthCalendar                     |
| ▶15 控  | 制項事件                              |
| 15-1   | KeyPress 15-1                     |
| 15-2   | KeyDown 及 KeyUp15-2               |
| 15-3   | MouseDown、MouseUp 及 MouseMove15-6 |
| ▶16 繪  |                                   |
| 16-1   | 繪圖的基本觀念                           |
| 16-2   | 繪圖屬性與方法16-7                       |
| 16-3   | 繪圖相關類別16-19                       |
| 16-4   | <b>實例探討(一)</b> 16-28              |
| 16-5   | Image 與 Bitmap 類別16-42            |
| 16-6 賃 | <b>፤</b> 例探討(二)16-53              |
| ▶17 C  | #影像處理與字幕機專題製作                     |
| ▶18 網  | 路應用程式                             |
| 18-1   | Dns 與 IPHostEntry 類別18-1          |
| 18-2   | 主從傳輸程式18-5                        |
| ▶19 專  | 題製作                               |
| 19-1   | 梭哈遊戲19-1                          |
| 19-2   | 超級記憶卡19-12                        |
| 19-3   | 十點半遊戲19-24                        |
| 19-4   | 指針式時鐘19-34                        |

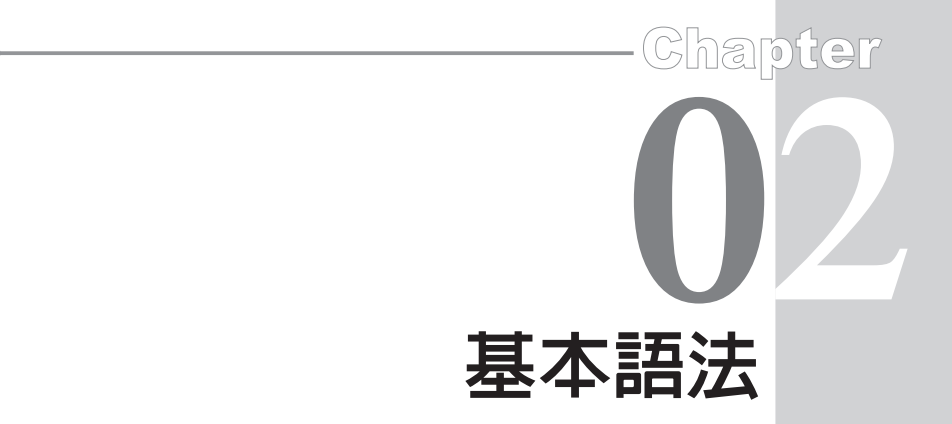

本章將介紹一些程式語言的基本語法,例如識別字的命名、資料型 別、運算子及運算式等。

# 2-1 關鍵字與識別字

本單元先介紹關鍵字與識別字。

# メ 關鍵字 (Keywords)

關鍵字(或稱保留字)是任一程式語言已事先賦予某一字元或字串 一個特別意義,所以程式設計者不得再重複賦予不同的用途。例如,if 已被賦予決策敘述,程式設計者當然不得再定義 if 為另外的用途。以下 是 C# 的關鍵字。

| abstract | event    | new       | struct    |
|----------|----------|-----------|-----------|
| as       | explicit | null      | switch    |
| base     | extern   | object    | this      |
| bool     | false    | operator  | throw     |
| break    | finally  | out       | true      |
| byte     | fixed    | override  | try       |
| case     | float    | params    | typeof    |
| catch    | for      | private   | uint      |
| char     | foreach  | protected | ulong     |
| checked  | goto     | public    | unchecked |

2-2

€# 程|式|設|計-

| class    | if        | readonly   | unsafe   |
|----------|-----------|------------|----------|
| const    | implicit  | ref        | ushort   |
| continue | in        | return     | using    |
| decimal  | int       | sbyte      | virtual  |
| default  | interface | sealed     | volatile |
| delegate | internal  | short      | void     |
| do       | is        | sizeof     | while    |
| double   | lock      | stackalloc |          |
| else     | long      | static     |          |
| enum     | namespace | string     |          |

# ✔ 識別字(Identifier)

真實的世界裏,每個人、事及物都有一個名稱,程式設計亦不例外, 於程式設計時我們必須為每一個變數、常數、方法類別及物件等命名,以 上所有變數、常數、方法等名稱,統稱為程式語言的識別字。 C# 的識別 字命名規則如下:

識別字必須是以字母(大小寫的A至Z)、@或底線()開頭。例如,以下是一些合法的識別字。

| a      |  |  |  |
|--------|--|--|--|
| i      |  |  |  |
| sum    |  |  |  |
| _sum   |  |  |  |
| Income |  |  |  |
| @if    |  |  |  |

以下是一些非法的識別字。

+a \$sum #Age3 7eleven // 不能由數字開頭 識別字由字母開頭後,可由字母、數字組合而成,但不得包含空白。
 例如,以下是一些合法的識別字。

a123 a123b

以下是一些非法的識別字。

a c // 不能含空白 c+3 // 不得含有加號

Age#3 // 不得含有# 號

- 3. 識別字的長度不限,但是太長也徒增人工識別與鍵入的困擾。
- 4. 識別字的大小寫均視為不同,例如 Score、score 及 SCORE 皆代表不同的識別字。
- 5. 識別字不得使用保留字,如 if、for 等。但前面加上 @ 則不在此限,例 如 @if。
- 識別字要用有意義的單字,例如 StudentNumber 或 AverageIncome。
   除非生命週期極短的變數才用 x、i 或 a 等當識別字,也千萬不要用 k23erp 這種沒意義又難記的識別字。
- 7. 識別字有多個單字時,中間可以加上底線(\_),例如上例的 StudentNumber可寫成Student\_Number,若擔心打字不靈光亦可寫成 Stu\_Num、stu\_num、StuNum或stumum,其中StuNum又稱駱駝表示 法,因為大寫字母起來像駝峰一樣,可以避免鍵入底線的困擾、且提 昇閱讀效率。

# 2-2 資料型別

▲ 資料的表示

電腦的主要工作就是處理資料,C#所能處理的資料為整數、浮點 數、布林值、字元與字串,分別說明如下:

#### 2-4 C# 程 式 設 計

#### 整數

C# 可以處理的整數有兩種進位方式,分別是十進位與十六進位。十進位的表示方式同我們平常的書寫方式,如 25;十六進位的表示方式為在數字的前面加上 0x,例如,0x12 則為十進位的 18。

#### 浮點數

數字中含有小數點或指數的稱為浮點數。以指數為例,E或e表示 10 的次方,例如 0.0023、2.3E-3 及 2.3e-3 均是表示相同的浮點數;又例如, 2.3E+2 則代表 230 且加號 (+) 不可省略。其次,C#的浮點數分為二種表 示方式,分別是 float 與 double。兩者的差別是後者的有效數字及值域較 大,所以為了明確表示浮點數的種類,應於浮點數後以f或F指定為 float; 或以 d 或 D 指定為 double。其次,若未指定 float 或 double,則C# 預設 為 double。

字元 (Char)

C# 的字元必須使用單引號 (') 於單一字元兩旁括住。例如,以下是一些合法的字元。

| 'a' |  |  |  |
|-----|--|--|--|
| '洪' |  |  |  |

其次,字元 a 的 Unicode 碼是 0061(十元進制),所以,

'\u0061' // Unicode
'\x0061' // 十六進位的無正負號短整數

亦代表字元 a 。此外,若試圖將兩個或兩個以上的字元以單引號括 住,則會出現錯誤信息。例如,以下是非法的字元。

#### 'ab'

字串 (String)

使用雙引號 (") 括起的若干字元,稱為字串。例如,以下是一合法的 字串。

#### • 第二章 基本語法 ( 2-5)

```
"This is a book."
"張中立"
```

#### 跳脫字元 (Escape Characters)

有些字元已被編譯器賦予某些功能,若要使用這些字元,則應使用跳 脫字元(\)。例如,單引號已被編譯器賦予括住字元的功能,若一定要使用 此符號,則應於此字元前加上跳脫字元(\),例如以下敘述將印出一個單引 號(')。

```
d='\' ';
Console.WriteLine(d)
```

以下敘述;將會印出 This's a book.。

```
e="This\'s a book. ";
Console.WriteLine(e);
```

下表是一些常見的跳脫字元。

| Escape sequence | 字元名稱       | Unicode 編 碼 |
|-----------------|------------|-------------|
| \'              | 單引號        | 0x0027      |
| \"              | 雙引號        | 0x0022      |
| //              | 反斜線符號      | 0x005C      |
| \ 0             | Null       | 0x0000      |
| \ a             | 發出聲警告      | 0x0007      |
| \ b             | 倒退一個字元     | 0x0008      |
| \ f             | Fo rm Feed | 0x000C      |
| \ n             | 新的一行       | 0x000A      |
| \r              | 換行並移到最前方   | 0x000D      |
| \t              | 水平方向的 Tab  | 0x0009      |
| \v              | 垂直方向的 Tab  | 0x000B      |

#### ✓ 資料型別

C#所能處理的資料如上所述,接下來要討論的是電腦應如何儲存以 上資料。因為不同性質的資料需要的記憶體空間均不同,而C#為了有效 地使用記憶體儲存資料,於是規劃了以下的資料型別,分別是數值型別的 整數、浮點數、decimal、char、bool及參照型別的 object與 string。這些 型別又稱為預設的資料型別,以便提昇資料處理效率,也就是讓小東西用 小箱子裝、大東西用大箱子裝的道理,如此才能更有效率地管理記憶體。

整數型別 (Integer)

整數型別共包含 sbyte、byte、short、ushort、int、uint、long 及 ulong 等型別,這些型別所對應的類別名稱、所需記憶體大小及值域(所 能表示的範圍,稱為值域),如下表所示:(進一步的資料,請線上查詢 " 資料型別 ")

| 別名     | 類別名稱          | 所需記憶體<br>大小( 位元組) | │ 値域<br>( 所能表示的範圍)                  |
|--------|---------------|-------------------|-------------------------------------|
| sbyte  | System.Sbyte  | 1                 | $-128 \sim 127$                     |
| byte   | System.Byte   | 1                 | $0 \sim 255$                        |
| short  | System.Int16  | 2                 | $-32768 \sim 32767$                 |
| ushort | System.UInt16 | 2                 | $0 \sim 65535$                      |
| int    | System.Int32  | 4                 | $-2,147,483,648 \sim 2,147,483,647$ |
| uint   | System.UInt32 | 4                 | $0 \sim 4,294,967,295$              |
| long   | System.Int64  | 8                 | -9,223,372,036,854,775,808 ~        |
|        |               |                   | 9,223,372,036,854,775,807           |
| ulong  | System.UIn64  | 8                 | 0 ~ 18,446,744,073,709,551,615      |

【什麼是 " 別名 "

所有預先定義的型別,它們在 System 的命名空間中均有已定義的類別。例如:int 型別其背後的類別是 System.Int32。所以,以下敘述的效果相同。

#### • 第二章 基本語法

# int i=5; System.Int32 i=5;

以上敘述的 int 則是 System.Int32 的別名。

#### 浮點數 (floating-point) 型別

可以儲存實數的型別稱為浮點數型別。 C# 的浮點數型別分別是 float 與 double,此兩種型別的類別名稱、所需記憶體大小、有效位數及值域如 下表所示。

| 別名     | 類別名稱          | 所需記憶體<br>大小( 位元組) | 有效位數         | 值域                                                                                                    |
|--------|---------------|-------------------|--------------|----------------------------------------------------------------------------------------------------|
| float  | System.Single | 4                 | 7            | 負値約 -3.4×10 <sup>38</sup> ~<br>-1.5×10 <sup>45</sup><br>正値約 1.5×10-45 ~<br>3.4×10 <sup>38</sup>                     |
| double | System.Double | 8                 | $15 \sim 16$ | 負値約 -1.8×10 <sup>308</sup><br>~ -5.0×10 <sup>-324</sup><br>正値約 5.0x10 <sup>-324</sup> ~<br>1.8×10308 <sup>308</sup> |

decimal 型別

但是,你要求的精確度是如此高,你也要付出 16 位元的代價,才能 儲存一個 decimal 的變數。 decimal 的類別名稱、所需記憶體大小、有效 位數及值域,如下表所示。

| 別名      | <br>類別名稱       | 所需記憶體<br>( 位元組) | 有效位數         | 値域                                                  |
|---------|----------------|-----------------|--------------|-----------------------------------------------------|
| decimal | System.Decimal | 16              | $28 \sim 29$ | 約 ±1.0×10 <sup>-28</sup> ~<br>±7.9×10 <sup>28</sup> |

2-7

char 型別

char 型別可儲存一個 Unicode 字符。下表是 char 型別的類別名稱與 所佔記憶體大小。

| 別名   | 類別名稱        | 所需記憶體(位元組) |
|------|-------------|------------|
| char | System.Char | 2          |

object 型別

object 型別的類別名稱與所需記憶體大小如下表所示。

| 別名     | 類別名稱          | 所需記憶體( 位元組) |
|--------|---------------|-------------|
| object | System.Object | 0 或 8       |

bool 型別

bool 型別可儲存一個布林值。下表是 bool 型別的類別名稱與所需 記憶體的大小。雖然布林值只需一個位元 (0 或 1),但它卻佔用二個位元 組,那是因為位元組是大部分處理器的最小處理單元。

| 別名   | 類別名稱           | 所需記憶體(位元組) |
|------|----------------|------------|
| bool | System.Boolean | 2          |

string 型別

C# 的 string 型別可儲存一串 Unicode 的字符序列,它是代表 System. String 類別。雖然, string 是一個類別,但它在程式中卻無所不在,這是 因為 string 類別較為常用且特殊,所以給予一些特權。例如,您可以直接 使用以下敘述建立一個 string 類別的物件 a 。

string a ="This is a book. ";

下表是 string 型別的類別名稱與所需記憶體大小。

| 別名     | 類別名稱          | 所需記憶體(位元組) |
|--------|---------------|------------|
| string | System.String | 至少 20      |

2-9

#### 變數宣告

變數的功能是用來輸入、處理及儲存外界的資料,而變數在使用以 前均要宣告才可使用。在一些舊式的 Basic 語言中,變數並不需要事先宣 告,卻也帶來極大的困擾。以下敘述即爲變數未宣告的結果,編譯器便無 法回應使用者在拼字上的錯誤,而造成除錯上的困難。

student = studend+1;

以上敘述若事先宣告 student 如下:

int student;

則編譯器遇到 studend 時,便會提醒使用者此 studend 並未宣告的錯 誤訊息,提醒使用者補宣告或注意拼字錯誤。

其次,變數宣告的優點是可配置恰當的記憶體而提高資料的處理效 率。例如,有些變數的值域僅為整數,則不用宣告為浮點數或 decimal。 甚至有些變數的值域非常小,小到使用 byte 型別即可儲存,此時當然宣告 為 byte 型別即可。

C# 變數宣告的語法如下:

#### 型別名稱 變數名稱 [= 初值];

例如,以下敘述可宣告變數 a 的型別為 int。

int a ;

若有兩個以上的變數有相同的型別,亦可同時給予宣告,但是變數 之間應以逗號(,)隔開。例如,以下敘述可同時宣告變數 b、c 的型別為 char。

char b, c ;

其次,C# 並不允許使用未經初始化的變數。所以,亦可於變數宣告時一併給予初值。例如,以下敘述為宣告變數 d 的型別是 string,其初值

# 2-10 C# 程 式 設 計

是 "Mary" 。

```
string d = "Mary";
```

以下敘述宣告變數 e 的型別為 float,且其初值是 0.0023 。其次,浮 點數的預設型別是 double 。所以,若欲指定為 float,則需要於浮點數後 面加上 f 或 F 。

floate=0.0023f; //請務必於 0.023後面加上 f 或 F

以下敘述可同時宣告變數 a 與 b,並設定其初值。

int a=3, b=5;

#### ✓型別轉換

每一個變數宣告之後,即有屬於自己的型別,往後此變數均只能指定給相同型別的變數儲存,若執行階段欲指定給不同型別的變數儲存,則稱此爲型別轉換。 C# 的型別轉換分爲隱含轉換 (Implicit Conversion) 與強制轉換 (Explicit Conversion),分別說明如下:

隱含轉換 (Implicit Conversion)

將 値 域 小 的 型 別 轉 為 値 域 大 的 型 別,稱 為 自 動 轉 換 或 轉 型 (Convert)。此種轉換,系統可自動處理並確保資料不會流失。例如,將 short 轉為 int 或 long,則因後者的値域均比前者大,所以可順利的轉換。以下敘述可將型別為 short 的變數 a 指定給型別為 int 的變數 b,且原值不 會改變。

```
short a=23;
int b;
b=a ;
Console.WriteLine(a); // 結果是23
```

強制轉換(Explicit Conversion)

將值域大的轉為值域小的型別(如 int 轉為 short),或不同值域之間的 互轉(如 byte 轉為 sbyte),則稱此為強制轉換或稱為鑄型(Cast)。強制轉 換的語法如下:

#### 變數1 = (變數的型別) 變數2;

例如,以下敘述可將型別是 int 的 b 變數指定給型別是 short 的 a 變數。

```
int b=23;
short a;
a=(short) b;
Console.WriteLine(b); // 結果是23
```

其次,強制轉換的風險比較大,有可能資料流失或溢位。例如,以下 敘述將 float 型別強制轉換為 byte 型別,將造成小數點後面的數字流失。

```
float c= 3.4f;
byte d;
d=(byte)c;
Console.WriteLine(d); // 結果是3
```

以下敘述將 byte 型別的 d 變數轉為 sbyte,將造成溢位,輸出為-1。

#### 薹 範例 2-2a

示範變數的型別轉換。

☆ 程式列印

```
//Implicite Conversion
short a=23;
int b;
b=a;
Console.WriteLine ("1: "+b); //23
//Emplicite Conversion)
```

#### 2-12 C# 程 式 設 計

```
a=(short)b;
Console.WriteLine ("2:
                          "+a);
                                   //23
float c=3.4f;
byte d;
d=(byte)c;
Console.WriteLine ("3:
                          "+d);
                                   //3
d=255;
sbyte e;
e=(sbyte) d;
Console.WriteLine ("4:
                                   //-1
                         "+e);
```

✓ 常數符號宣告

跟變數一樣,常數符號(以下簡稱常數)亦需要配置記憶體,與變 數不同的是,常數符號正如其名稱所示,在整個程式中都不會改變其 値,故稱爲常數。程式設計中,有兩種表示常數的方式,一種是文字式 (Literal),例如直接以 15 或 3.14159 表示某一常數;另一種是常數符號式 (Symbolic),則是本單元所要介紹的。之所以需要常數符號,是因爲有些 數字在程式中會不斷的重複出現,爲了增加程式的可讀性及降低程式的維 護成本,此時即可用一個有意義的符號代替,但必須在符號之前加上保留 字 const,則該符號的值將永遠保持在所宣告的符號中,程式中任何位置 均不能改變其值,此稱爲常數符號,簡稱常數。

例如令 const float PI=3.14159f,則每次要使用 3.14159 時,只要填入 PI 即可(註:常數符號通常將每一個字母均用大寫表示)。又例如,於定 存利息的計算,利率應以常數符號代替,程式中只要引用此利率時,均應 使用此常數符號,則當利率改變時,只要修改程式前頭的利率常數即可。 若未使用常數符號統一此值,則因此常數散落程式各地而無法確保此值的 一致性。

第二章 基本語法

# 2-3 運算子

可以對運算元 (Operand) 執行特定功能的特殊符號稱為運算子。 一般而言,運算子可分為以下幾類:指派 (Assignment) 運算子、算術 (Arithmetic) 運算子、關係 (Relational) 運算子、邏輯 (Logical) 運算子、字 串 (String) 運算子、複合指定運算子及位元操作 (Bitwise) 等運算子。而每 一種運算子都可以再細分為一元 (Unary) 運算子與二元 (Binary) 運算子。 一元運算子只需要一個運算元就可以操作,而二元運算子則需要兩個運算 元才能夠操作。在以下單元中,我們除了檢視各種不同的運算子功能外, 還將討論運算子的優先順序 (Precedence) 與順序關聯性 (Associativity)。優 先順序是用來決定同一運算式擁有多個運算子時,每一個運算子進行運算 的順序;而順序關聯性則決定了在同運算式中,相同優先順序的運算子執 行順序。

## ✓ 指派運算子 (Assignment operator)

指派(或稱指定)運算子的符號為=(只有 Pascal 與 Delphi 採用 :=), 其作用為將運算符號右邊運算式的値指派給運算符號左邊的運算元。所 以,以下敘述的 sum= a+b; 是將 a+b 的値指派給 sum。

sum = 0, a = 3, b = 5;sum = a+b;

上式與數學的等號是不同的,所以不要一直懷疑為什麼 0 會等於 8 。 其次,你不能將常數放在指派運算子的左邊,例如,

#### 8 = x;

爲一個不合法的敘述,但以下敘述將常數 8 指派給變數 x 為合法的。

x = 8;

2-13

## ✓ 算術運算子 (Arithmetic operators)

算術運算子用來執行一般的數學運算,包括取負數(-)、取正數(+)、 加(+)、減(-)、乘(\*)、除(/)、取餘數(%)、遞增(++)及遞減(--)等,如 下表所示:

| 運算子符號 | 功能  | 範例                | 結果 |
|-------|-----|-------------------|----|
| +     | 取正數 | +2                |    |
| -     | 取負數 | -2                |    |
| +     | カロ  | 6+2               | 8  |
| -     | 減   | 6-2               | 4  |
| *     | 乘   | 6*2               | 12 |
| /     | 除法  | 6/2               | 3  |
| %     | 取餘數 | 6 % 2             | 0  |
| ++    | 遞增  | x=1;<br>x++;      | 2  |
|       |     | Console.Write(x); |    |
|       |     | x=1;              |    |
|       | 遞減  | х;                | 0  |
|       |     | Console.Write(x); |    |

/(除法)

傳回兩數相除的結果,只有被除數與除數都是整數,才傳回整數,只 要被除數或除數有一實數,都傳回實數。

```
int a = 7, b = 3;double d = 3;double e = 7;
Console.WriteLine(a/b);
Console.WriteLine(a/d);
Console.WriteLine(e / b);
Console.WriteLine(e / d);
```

++/--(遞增/遞減)

遞增(++)及遞減(--)又分為前置與後置,前置是運算子在運算元之前,如++a,後置是運算子在運算元之後,如a++,原則上不論++a或

a++ 都是將 a 値加 1 並放回 a,但若是 b=++a 和 b=a++,則其 a 値均會加
1,但 b 値會有差異,前置 b 値會得到加 1 的結果,後者只能得原 a 値。
請執行以下程式,並觀察執行結果。

```
int a = 1, b = 1;
a++;
++b;
Console.WriteLine(a);
Console.WriteLine(b);
a = 1;
b = ++a;
Console.Write(a);Console.WriteLine(b);
a = 1;
b = a++;
Console.Write(a); Console.WriteLine(b);
```

其次,遞增減運算子是一種單獨存在的運算子,我不希望有人寫成 c=a+++2,然後考別人 c 值為何,雖然這式子有解,但確是沒有意義的。 因爲遞增減運算子是因為程式設計者常會撰寫 a=a+1 或 a=a-1 之類的敘 述,而發展出來的簡略式子,所以千萬不要以此發展一些只有自己看得懂 的東西為樂。

## ✓ 關係運算子 (Relational operators)

關係運算子又稱為比較運算子,用於資料之間的大小比較,比較的結果可得到邏輯的 True 或 False,下表是 C# 的關係運算子符號。

| 運算子符號 | 功能    | 範例     | 結果    |
|-------|-------|--------|-------|
| ==    | 等於    | 2 == 3 | False |
| !=    | 不等於   | 2 != 3 | True  |
| <     | 小於    | 2 < 3  | True  |
| >     | 大於    | 2 > 3  | False |
| <=    | 小於或等於 | 2 <= 3 | True  |
| >=    | 大於或等於 | 2>=3   | False |

例如:

Console.WriteLine(2 == 3);

得到 False。

# ✓ 邏輯運算子 (Logicaloperators)

當同一個運算式同時具有兩個以上的關係運算子時,則每兩個關係運算子之間必須使用邏輯運算子連結。 C# 的邏輯運算子如下表所示:

| 運算子符號 | 功能  | 範例            | 結果    |
|-------|-----|---------------|-------|
| &&    | AND | (2>3)&&(3==1) | False |
|       | OR  | (2>3)  (3==1) | False |
|       | NOT | !True         | False |
| !     |     | !False        | True  |

例如,要如何判斷 x 滿足 1<x<5 呢?那就是(1<x) && (x<5)。

# ✓字串運算子 (String operator)

前面關係運算子的 == 、!= 、>、<、>= 及 <= 均適用於字串的大小 比較,而下表的字串連結運算子(+),則可連結兩個字串。

| 運算子符號 | 功能   | 範例          | 結果       |
|-------|------|-------------|----------|
| +     | 字串連結 | "abc"+"xyz" | "abcxyz" |

#### ★ 複合指派運算子

結合指派與算術、關係及邏輯的運算子稱為複合指派運算子。例如, 程式設計者常會鍵入 sum=sum+5,為了簡化此敘述而定義此一複合指派運 算子 += 。所以,以上敘述 sum=sum+5,即可寫成 sum+=5 。下表是 C# 常用的複合指派運算子。

#### • 第二章 基本語法

2-17

| 運算子符號 | 功能        | 範例         | 結果 |
|-------|-----------|------------|----|
| +=    | 相加後指定     | a=1; a+=2; | 3  |
| -=    | 相減後指定     | a=1; a-=2; | -1 |
| *=    | 相乘後指定     | a=2; a*=3; | 6  |
| /=    | 相除後指定     | a=6; a/=3; | 2  |
| %=    | 取餘數後指定    | a=7; a%=2; | 1  |
| &=    | AND 運算後指定 | a=6; a&=2; | 2  |
| =     | OR 運算後指定  | a=6; a =2; | 6  |

### ✔ 位元運算子

將指定的運算元先轉為二進位,再逐一執行位元之間的運算,稱為位 元運算子。 C# 常用的位元運算子說明如下:

& (AND)

兩個運算元皆為1,才能得到1,否則為0。例如:

```
a=6; //(00000110)
b=255; //(1111111)
c=a&b;
Console.Write(c);
```

結果是 6,其二進位是 00000110。

| (OR)

兩個運算元只要有一個1,就得到1,否則為0,例如:

```
a=6; //(00000110)
b=255; //(1111111)
c=a|b;
Console.Write(c);
```

結果是 255,其二進位是 11111111 。

# 2-18 C# 程|式|設|計-

```
^ (XOR, 互斥或)
```

兩個運算子不同時,就得到1,否則為0。例如:

```
a=6; //(00000110)
b=255; //(1111111)
c=a^b;
Console.Write(c);
```

結果是 249,其二進位是 11111001。

~(取補數)

此為單一運算子,將運算元的1轉為0,0轉為1。例如:

```
a= ~a; //(a=00000110)
Console.Write(a) ;
```

結果是 249,其二進位是 11111001。

>>(右移)

將運算元右移,左邊補0。例如:

```
b=255;
b=b>>2; //右移2個位元
Console.Write(b);
```

結果是 63,其二進位是 00111111。

<<( 左移 )

將運算元左移,右邊補0。例如:

```
b=63; //00111111
b=b<<2; //左移2個位元
Console.Write(b);
```

結果是 252,其二進位是 11111100。

# ✓ 雜項運算子

以下是一些無法歸類的運算子,列表如下。這些運算子將會在往後各 章陸續介紹。

| 運算子符號 | 使用範例          | 說明        |
|-------|---------------|-----------|
|       | System.String | 連結物件與類別成員 |
| []    | A[]           | 一維陣列      |
| [']   | A[,]          | 二維陣列      |
| 0     | Work()        | 方法的叫用     |

# ✓ 運算子的優先順序 (Precedence)

於較複雜的運算式中,通常同時存在許多運算子,此時就需要定義其優先順序,下表即是 C# 關於運算子的優先順序表。

| 分類            | 運算子                                                          | 優先順序  | 順序關聯性 |
|---------------|--------------------------------------------------------------|-------|-------|
| 主運算 (Primary) | . ' a[] ' a() ' x++ ' x                                      | 1(最高) |       |
| 一元運算子 (Unary) | + ' - ' ! ' ~ ' ++ $_X$ ' $_X$                               | 2     |       |
| 乘除            | * , / , %                                                    | 3     | 左     |
| 加減            | + ' -                                                        | 4     | 左     |
| 移位            | << ' >>                                                      | 5     | 左     |
| 關係            | < ' > ' <= ' >=,is,as                                        | 6     | 左     |
| 相等            | == '!=                                                       | 7     | 左     |
| Bitwise AND   | &                                                            | 8     | 左     |
| Bitwise XOR   | ٨                                                            | 9     | 左     |
| Bitwise OR    |                                                              | 10    | 左     |
| Logical AND   | &&                                                           | 11    | 左     |
| Logical OR    |                                                              | 12    | 左     |
| 指派與複合指派       | $= , *= , /= , 0_{0} = , +=, -=, \\ <<= , >>= , &= , ^=,  =$ | 13    | 右     |

#### 2-20

€# 程|式|設|計

例如:

x=x+y\*z;

等效於以下敘述。

x=(x+(y\*z)); //乘法優先順序較加法高

又例如:

z=x>2 & y<3;

//關係優先順序較邏輯高

等效於

z=(x>2) & (y<3)

## ✔ 順序關聯性

當同一敘述,相鄰的運算子擁有相同的優先順序時,即需定義運算子 是左結合或右結合。例如:

x=a-b-c;

同樣是減號(-),優先順序相同,此時就要靠定義結合律,減法結合律是由 左至右,所以以上同義於

x=((a-b)-c);

而

x=y=z=2;

指派運算子的結合律是由右至左,所以以上式子同義於

(x=(y=(z=2)));

所以以上式子,x、y、z的結果都是2。

#### 2-21

# **範例 2-3a** 請將右列數學敘述以 C# 敘述表示。 1. $x = \frac{a+b+c}{3}$ 2. $y = \frac{a+b}{a-b}$

#### 🗟 程式列印

- 1. x=(a+b+c)/3;
- 2. y=(a+b)/(a-b);

# 2-4 敘述與運算式

# ★ 運算式 (Expression)

任何可求得值的式子,均稱為運算式。例如,5+3 會傳回一個數值, 所以 5+3 是一個運算式。一般而言,可以放在等號右邊的東西,都可以稱 為運算式。例如,以下 Console.Write()括號內的東西均稱為運算式。

```
i=0, a=3, b=5;
Console.Write(i+1); // 1
Console.Write(a+b); // 8
Console.Write(a>b); // False
Console.Write(i==0); // True
```

# ✔ 敘述 (Statement)

凡是控制執行的順序、對運算式取值或不作任何事,均可稱敘述或陳 述式,以下式子即是一個敘述。其次,每一敘述均應以分號(;)結束。

sum=sum+1;

#### ✓ 敘述區塊 (Block Statement)或複合敘述 (Compound Statement)

任何可以放置單一敘述的地方,也就能放敘述區塊,敘述區塊亦稱為 複合敘述。一個敘述區塊是由左右兩個大括號組合而成,如下所示:

```
{
    t=a;
    a=b;
    b=t;
}
```

## ✓ 註解 (Comments)

適當的程式註解能增加程式的可讀性。其次,註解是給人看的,編 譯器均不予理會註解的內容。 C# 的註解有二種表示方式,分別是(/\*)與 (//),說明如下。

/\*(多列註解)

/\* 後面的文字視為註解, 直到遇到 \*/ 為止。例如, 以下 敘 述的 sum=sum+x 將會被視為註解, 而未執行。

```
x=x+1; /* x 值加 1
sum=sum+x;
將 x 值累加至sum */
```

//(單列註解)

凡是放在雙斜線 (//) 後面的一整列文字,均視為註解。例如,以下敘述的 "x 值加 1" 即為註解,不會被執行。

x=x+1; //x 值加 1 sum=sum+x; //將 x 值累加至 sum

# ★ 命名空間 (Namespace)

C# 的類別非常多,常會造成命名的困擾,且程式編譯時若全部載入,將大大影響程式的執行效率,所以乃將功能相近的類別合併,並給予

• 第二章 基本語法 ( 2-23

一個資料夾名稱,此資料夾名稱即稱為命名空間,待程式設計者要使用時,再個別載入即可。例如,Byte、Sbyte、Int16等結構及String、Math、Console等類別都非常接近與常用,所以另以System 歸類,使用時則以資料夾名稱.類別名稱叫用,如以下敘述:

```
System.Console.WriteLine();
```

但每次都寫資料夾名稱,則有點麻煩,所以一般都在程式前頭,先 行宣告所要引用的命名空間,例如,開啓主控台應用程式時,均已引用 System 命名空間,如以下敘述;

#### using System;

所以

```
System.Console.WriteLine();
```

就可直接簡化寫成

```
Console.WriteLine();
```

下圖則是 .NET Framework 的命名空間 (https://learn.microsoft.com/ en-us/dotnet/api/?view=net-9.0),例如,System 及 System.Data 等等都稱 爲命名空間,點選後內部都包含很多功能相近的類別。

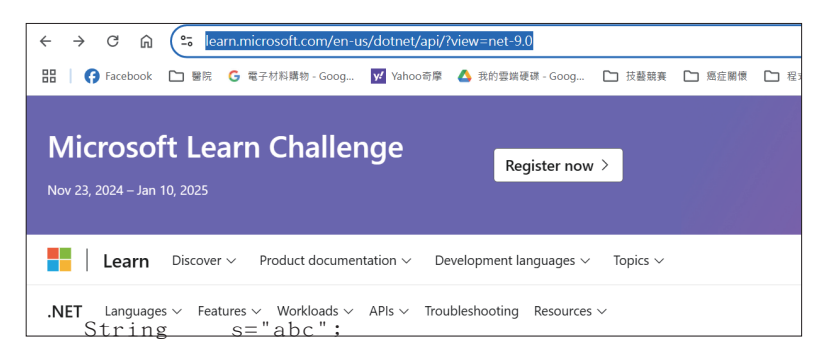

#### 🖞 自我練習

1. 請練習查詢 Console 類別,練習找到 WrileLine()方法,下一章會介紹 此類別。

## 2-24 C# 程|式|設|計

2. 請練習查詢 Random 類別,練習找到 Next()方法,下一章會介紹此類 別。

#### ✓類別成員 (Class Member)

常見的類別成員有常數、資料、方法及屬性等成員,且都分為靜態與 實例兩種,分別說明如下:

靜態 (Static) 與實例 (Instance) 成員

類別的成員均可分成靜態與實例等兩類。成員名稱前若加上大寫的 S 或 static 保留字,則稱此成員爲靜態成員。靜態成員的存取方式爲「類別 名稱.成員名稱」。例如, Console 類別的 WriteLine() 即爲一個靜態方法, 所以此方法的使用方式如下:

#### Console.WriteLine();

Math 類別的 PI 亦為靜態資料成員,所以,以下敘述可印出  $\pi$  之値。

#### Console.WriteLine(Math.PI);

實例成員於使用前必先樣例此類別而得到一個類別變數,此類別變數 亦稱為物件,往後即以「物件.類別成員」存取類別的實例成員。例如, 以下敘述可建立一個 s 物件,此物件的內容是「abc」。

String s="abc";

String 類別有一實例資料成員 Length 。以下敘述可用 s 物件存取此實 例成員。

Console.WriteLine(s.Length); //3

#### ✓ 物件

類別建構完成之後,就如同是一個模型,若要存取類別的實例成員, 則必須先樣例此類別,才可存取類別成員。例如:

2-25

```
int a;
string b;
```

即是使用變數 a、b 各樣例一個 System.Int32 結構與 System.String 類 別,變數 a、b 即是類別的樣例,我們定義此類別的樣例為「物件」。往後, 我們均以「物件.成員」存取類別的實例成員。例如,上圖的 Int32 結構 已實作 ToString 實例方法,可將數值資料轉爲字串。所以:

```
int a=10;
string b;
b=a.ToString()+ "aa";
Console.WriteLine (b);
```

結果是 10aa 。

其次,當我們於工具箱的某一圖項按兩下,其時就是在樣例某一類別,而產生一個類別變數,此一類別變數,我們稱為物件。例如,form1、 label1、label2與 textBox1等都稱為物件。就如同現實社會中,每一個人(people1、people2、people3…)都是人類(People)的樣例,每一隻貓(cat1、cat2…)都是貓類(Cat)的樣例。其次,樣例後的物件名稱就以類別 名稱加上樣例的先後順序序號為預設的物件名稱。物件誕生之後,當然可 以重新取一個比較有意義的名稱,例如 txtx1、txty1、btnStart等。

✔ 樣例

樣例類別的方式有兩種,分別是於工具箱使用按兩下的方式與使用者 寫程式樣例物件。例如,於工具箱的 Label 按兩下,即可得 label1 物件。 其次,亦可自行寫程式樣例類別。例如,以下程式,可樣例 Pen 類別,並 指派其顏色與筆寬。

| Pen pen1;                            |     | //宣告 pen1 為 Pen 類別的物件 |
|--------------------------------------|-----|-----------------------|
| <pre>pen1 = new Pen(Color.Red,</pre> | 1); | //此筆顏色是紅色,且筆寬爲 1      |

#### 2-26 C# 程 式 設 計

#### ✓ 繼承

任何新產品的開發,均不是無中生有,而是從舊有的產品中繼承部份 或所有功能,再加入新的零件或修改部份零件而成一項新的產品。例如: SENTRA180 正是繼承 SENTRA160 而來,只是排氣量提高了、內裝豪華 了,但是原來的輪胎、方向盤及座椅還是用原來 SENTRA160 的東西,這 就是繼承的道理,使得新產品的開發得以縮短時程。軟體的開發何嘗不應 如此?繼承的另一優點是同一方法得以讓數個新舊版本同時存在。因爲當 你 有新產品時,你不可能同時讓你的新舊客戶同時更新,所以您必須讓 這些不同版本的方法同時存在,以滿足不同年代產品需求。就如同每次修 車時,老闆會問您的出廠年代,以便找出對應的零件。

# ✓ 基礎類別 (Base class) 與衍生類別 (Derived class)

第一代所開發的類別,我們稱為基礎類別,有些書稱為父類別(Parent class)、表面類別(Super class)。繼承後的類別則稱為衍生類別,有些書稱為子類別(Child class)、延伸類別(Extend class)或副類別(Sub class)。

# Chapter 03 基本輸入與輸出

輸入與輸出是程式設計的第一步,本章將介紹 C# 的基本輸入與輸出。首先,若使用主控台開發應用程式,則僅能使用 Console 類別,關於 Console 類別請看 3-1 節。其次,若開發 Windows 應用程式,則可使用 Form、Label、TextBox 及 Button 等控制項,關於以上控制項的使用,請看 3-2 至 3-10 節。

# 3-1 Console類別

Console 類別的命名空間為 System,其定義如下:(如何線上查詢, 請看 2-4 節的命名空間)

```
public static class Console
```

此為靜態 (static) 類別,靜態類別的使用是直接取用,例如

#### 類別.成員

其可用方法如下圖所示(如何查詢,請看 2-5 節)。由於都是靜態 (static)方法,所以都是使用 "類別.成員 "存取這些方法。本單元僅介 紹 Write、WriteLine、Read及 ReadLine 等四個方法。

# €# 程|式|設|計

| Methods            |                                                                                                 |
|--------------------|-------------------------------------------------------------------------------------------------|
|                    | C Expand table                                                                                  |
| Beep()             | Plays the sound of a beep through the console speaker.                                          |
| Beep(Int32, Int32) | Plays the sound of a beep of a specified frequency<br>and duration through the console speaker. |
| Clear()            | Clears the console buffer and corresponding console window of display information.              |

# **४ Write** 方法

Write 方法共有 18 種多載(多載請看 7-3 節),如下圖所示(僅列出 6 種多載)。它可將指定的資料輸出於主控台。本單元僅介紹兩種代表性的方法,分別是 Write(int)與 Write(string, object)。

| Write(Boolean)              | Writes the text representation of the specifie |
|-----------------------------|------------------------------------------------|
| Write(Char)                 | Writes the specified Unicode character value   |
| Write(Char[], Int32, Int32) | Writes the specified subarray of Unicode cha   |
| Write(Char[])               | Writes the specified array of Unicode charact  |
| Write(Decimal)              | Writes the text representation of the specifie |

public static void Write(Int 32)

靜態方法,可將 int 型別的資料輸出。例如:

```
int a=5;
Console.Write(a);
```

結果是5。

public static void Write (String, Object)

此方法可將指定資料以格式化字串輸出。例如:

```
int a = 5000, b = 20;
Console.Write("貨幣格式{0:c},十六進位值{1:x}", a, b);
```

的輸出結果如下圖。

3-2

#### • 第三章 基本輸入與輸出

3-3

```
厨 Microsoft Visual Studio 值 × + →
貨幣格式NT$5,000.00 , 十六進位值14
```

其中 {0:c} 與 {1:x} 的 0 與 1 分別表示後續所要對應的資料順序,本 例 0 對到 a,1 對到 b; c 與 x 代表輸出格式,常用的輸出格式如下表所示。

| 符號 (大小寫均可) | 說明                    |
|------------|-----------------------|
| с          | 貨弊符號                  |
| d          | 十進位                   |
| e          | 科學記號                  |
| f          | 小數的位數。例如 F5 表示小數取 5 位 |
| n          | 顯示千分位                 |
| Х          | 十六進位                  |

以上 0,1 代表後續資料的順序,也可以套上「\$」符號,直接填入變 數名稱,例如,以上敘述可簡化如下:

Console.Write(\$" 貨幣格式{a:c}, 十六進位值{b:x}");

# **✓ WriteLine** 方法

WriteLine 方法的使用方式均同 Write 方法,只是資料輸出之後即跳一列。例如:

```
Console.WriteLine("a");
Console.WriteLine("aa");
```

的結果是

a aa

而

Console.Write("a");
Console.Write("aa");

的結果是 aaa。

# **✓ Read** 方法

從標準輸入資料流讀取下一個字元,此方法的語法如下:

```
public static int Read();
```

例如,以下敘述可讀取單一字元,並印出其 ASCII Code。例如,鍵入 a,則印出 97; 但是鍵入 abc,亦只印出 97。

```
int a;
a=Console.Read();
Console.WriteLine(a);
```

若要輸出所鍵入的字元,則要使用轉型。例如,以下敘述可將所鍵入 的字元,以字元的形式輸出。如鍵入a,可輸出a。

```
a=Console.Read();
char b=(char) a;
Console.WriteLine(b);
```

# **✓ ReadLine** 方法

從標準輸入資料流讀取下一行字元,此方法的語法如下:

```
public static string ReadLine();
```

以下敘述則可讀取使用者所輸入的字串。例如,輸入 mary 則輸出 mary;輸入 12 則輸出 12。

```
string s=Console ReadLine();
Console.WriteLine(s);
```

以下敘述可將所輸入的字串轉為整數數值。往後即可將此數值進行加 減乘除等運算。

```
string s=Console ReadLine();
int a=int.Parse(s);
a++;
Console.WriteLine(a);
```

3-5

以下敘述,則可轉為 double 型別的數值。

double a=double.Parse(Console.ReadLine());

**範例 3-1a** 請寫一個程式,可以輸入任意三角形的三邊長 a、b、c,並輸出面積。 (本例假設輸入之三邊長可構成一三角形。三角形面積的計算公式如下:)

$$A = \sqrt{d(d-a)(d-b)(d-c)} \quad , \ \ddagger \pitchfork \ d = \frac{a+b+c}{2}$$

🖄 執行結果

🖄 程式列印

```
using System;
string sa, sb, sc;
int a, b, c;
double d, Area;
// input
Console.Write(" 請輸入第一邊長:");
sa = Console.ReadLine ();
Console.Write(" 請輸入第二邊長:");
sb = Console.ReadLine();
Console.Write(" 請輸入第三邊長:");
sc = Console.ReadLine ();
//process
a = int.Parse(sa);
b = int.Parse(sb);
c = int.Parse(sc);
d = (a + b + c) / 2;
Area = Math.Sqrt(d * (d - a) * (d - b) * (d - c));
// output
Console.WriteLine(" 三角形的面積為: {0:F1} ", Area);
```

#### 🖄 補充說明

C# 並沒有開根號與次方運算子,所以若要開根號,請使用 Math 類別的 Sqrt 方法;若要計算次方值,則應使用 Pow 方法,詳細請參閱 8\_1 節的 Math 類別。

#### 🕤 自我練習

- 1. 請寫一程式,滿足以下條件:
  - (1) 可以輸入兩個座標。
  - (2) 計算此兩點座標距離。
  - (3) 輸出此兩點距離。
  - (4) 使用兩點式,求出過此兩點的直線方程式 ax+by+c=0。
- 2. 假設某次考試成績資料如下:(本題先不要用迴圈與陣列)

55 \ 66 \ 77 \ 88 \ 99

- (1) 請寫一主控台應用程式輸入以上資料。
- (2) 輸出以上資料。
- (3) 計算總和與平均。
- (4) 輸出總和與平均。

# -2 Form

Form(表單)如右圖所示。

Form 的主要功能是放置其它輸出入控制 項,所以又稱為容器控制項(可以再放置其它 控制項的控制項,稱為容器控制項)。

| Form1 |  |
|-------|--|
|       |  |
|       |  |
|       |  |

#### ✓ 屬性

Form 的屬性視窗,如下圖所示。本單元並不一一介紹所有屬性,而 是先將常用屬性介紹如下。其次,以下屬性亦是以下各單元控制項的常用 屬性,請讀者仔細瀏覽。
#### • 第三章 基本輸入與輸出

BackColor

背景顏色。

Font

字型。

ForceColor

前景顏色。

| 麠 | 性            |                               |  |   |
|---|--------------|-------------------------------|--|---|
| F | orm1 System  | .Windows.Forms.Form           |  | • |
|   | 1 💀 🖗 🗲      | ₽.                            |  |   |
| Ŧ | Font         | Microsoft JhengHei UI, 10.2pt |  | • |
|   | ForeColor    | ControlText                   |  |   |
|   | FormBorderS  | Sizable                       |  |   |
|   | RightToLeft  | No                            |  |   |
|   | RightToLeftL | False                         |  |   |
|   | Text         | Form1                         |  |   |

Text

設定標題的文字。(VB6、Delphi 與 Java 均使用 Caption,但是 .NET 則已統一使用 Text)。例如,以下敘述可設定標題文字為 "Hello"

this.Text = "Hello"; // 類別内的自稱為this

Location

控制項相對於容器左上角的位置。

#### Size

控制項的大小,單位為像素。

Visible

決定控制項是否可見或隱藏。

Enabled

是否啓用控制項。

メ 事件

表單的事件視窗,如右圖所示。本書並不 一一介紹,僅介紹常用事件如下:

| 履 | 門生                             | • | ф,     | × |
|---|--------------------------------|---|--------|---|
| F | orm1 System.Windows.Forms.Form | n |        | • |
| 0 | 🗄 💱 🖗 🗲 🎾                      |   |        |   |
|   | Load                           |   | $\sim$ |   |
|   | QueryAc                        |   |        |   |
|   | Shown                          |   |        | _ |
|   | StyleCha                       |   |        |   |
|   | SystemC                        |   |        |   |
| Ξ | 拖放                             |   |        | _ |

3-7

#### 3-8 € 24 程 | 式 | 設 | 計

Load

載入表單時,引發此事件。

Activated

當表單成為作用視窗時,引發此事件。

Closed

當使用者關閉表單,且表單被關閉後引發此事件。

#### Click

當按一下控制項時引發此事件。

DoubleClick

當按二下控制項時,引發此事件。

#### 🏽 範例 3-2a

請寫一個程式,完成以下動作:

- 1. 表單載入時,以表單的標題顯示 "Hello"。
- 2. 按一下表單時,以表單的標題顯示 "How are you"。
- 3. 按二下表單時,結束程式的執行。

#### 🖄 執行結果

- 1. 下圖左是程式執行後,表單標題出現 "Hello" 的畫面。
- 2. 下圖右是按一下表單後,表單標題出現 "How are you" 的畫面。
- 3. 按二下表單,可結束程式執行。

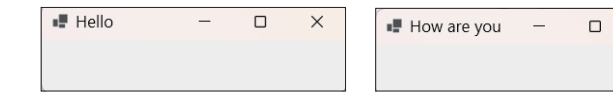

Х

• 第三章 基本輸入與輸出

#### 🖄 程式列印

```
private void Form1_Load(object sender, System.EventArgs e)
{
   this.Text = "Hello";
}
private void Form1_Click(object sender, System.EventArgs e)
{
   this.Text = "How are you";
}
private void Form1_DoubleClick(object sender, System.EventArgs e)
{
   this.Close();
}
```

# 3-3 Label(標籤)

Label 如下圖所示。此控制項僅可輸出結果,不能讓使用者輸入任何 文字或數字。其主要功能是輸出執行結果或於設計階段填入某些文字,以 作為控制項的說明。此控制項的常用屬性分別是 BackColor、ForeColor、 Font、Visible、Enabled、Location及 Size等,此皆與 Form 相同,本單元 不予重覆說明,以下僅介紹以下常用屬性。

Name

物件的名稱。<sup>label1</sup>

Text

控制項所要顯示的文字。(VB6、Delphi 與 Java 均使用 Caption,但 是.NET 則已統一使用 Text)

TextAlign

決定控制項內文字的對齊方式。

AutoSize

依字型大小自動調整控制項的大小,但僅對不含換行的文字有效。

3-9

#### 

範例 3-3a

請寫一程式,完成以下功能。

- 1. 於程式設計階段載入一個 Label 控制項,並修改控制項所顯示的文字 爲 "Hello"。
- 2. 表單載入時, Label 控制項顯示 "How are you"。
- 3. 按一下表單時, Label 控制項顯示 "Good morning"。
- 4. 按一下 Label 控制項時, Label 控制項顯示 "Good night"。
- 5. 按二下 Label 控制項時,結束程式的執行。

🖄 程式列印

```
private void Form1_Load(object sender, System.EventArgs e)
{
    label1.Text = "How are you";
}
private void Form1_Click(object sender, System.EventArgs e)
{
    label1.Text = "Good morning";
}
private void label1_Click(object sender, System.EventArgs e)
{
    label1.Text = "Good night";
}
private void label1_DoubleClick(object sender,System.EventArgs e)
{
    this.Close();
}
```

# 3-4 TextBox

載入 TextBox 控制項後, TextBox 如右圖所示。其預設 名稱為 textBox1, 預設顯示的文字亦是 textBox1, 主要功能是 供使用者輸入文字或數字。本控制項的常用屬性說明如下:

• 第三章 基本輸入與輸出

#### 3-11

Text

控制項中所包含的文字。

TextAlign

控制項中文字的對齊方式。

PasswordChar

密碼輸入時,所要顯示的文字。

ReadOnly

設定是否唯讀。

TabIndex

決定此控制項定位順序的索引。例如,你共有3個TextBox控制項 供使用者輸入,此時可分別設定其定位順序為0、1及2,則當程式執行 時,定位點將會預設於TabIndex=0的控制項,待使用者完成第0個控制 項輸入時,可按一下Tab鍵而移至第1個控制項。

以上是 TextBox 控制項的常用屬性。此外,尚有 ScrollBars、 MultiLine、SelectionStart 及 SelectionLength 等屬性,則待第 14-9 介紹。

#### 🏽 範例 3-4a

請設計一密碼輸入程式,由 TextBox 控制項輸入密碼,當使用者按一下 表單時,由 Label 控制項輸出密碼內容。

#### 🖄 執行結果

下圖左爲輸入密碼的畫面,所輸入的字元均以星號(\*)顯示,下圖右 是按一下表單的畫面,所輸入的密碼已由 Label 輸出。

| Form1  | - | × | Form1   | - 0 | × |
|--------|---|---|---------|-----|---|
| *****  |   |   | *****   |     |   |
| label1 |   |   | for5566 |     |   |

#### €# 程|式|設|計-

#### 🖄 物件說明

| 物件       | 類別名稱    | 屬性           | 屬性設定値   | 說明           |
|----------|---------|--------------|---------|--------------|
| Form1    | Form    | Text         | Form1   | 表單           |
|          | TextBox | PasswordChar | *       | 輸入字元以 "*" 顯示 |
| TextBox1 |         | MaxLength    | 8       | 設定輸入字元上限     |
|          |         | Text         | for5566 |              |
| Label1   | Label   | Text         | label1  |              |

#### 🖄 程式列印

```
private void Form1_Click(object sender, System.EventArgs e)
{
    label1.Text = textBox1.Text;
}
```

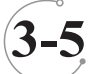

## Button

在前面幾節裡,都是使用按一下表單的方式來執行某項命令。但是這 與我們的使用習慣不符,也無法同時執行多個命令,本節將介紹一個正式 的功能按鈕(Button),以解決以上問題。Button 控制項最常使用的功能為 Click 事件,其標題亦為 Text 屬性,右圖 Text 屬性値為 button1,請看以 下範例說明。(VB6 為 Caption, .NET 已統一使用 TEXT)

# **範例 3-5a**請寫一程式,滿足以下條件。 1.可以輸入兩個數字。 2. 安排四個 Button 按鈕,其標題分別是 + 、- 、\* 及 /。 3. 按一下以上四個按鈕,則可由 Label 輸出以上兩個數字相加、減、乘 及除的結果。

#### 🕥 執行結果

| • Form1                          | X                                                              |
|----------------------------------|----------------------------------------------------------------|
| 12  blop 3 =  blout<br>+ - * / - | 12     +     3     =     15       +     -     *     /       結束 |

#### 🖞 程式列印

```
public partial class Form1 : Form
{
  private void button1_Click(object sender, EventArgs e)
   {
      int a, b, c ;
      a = int.Parse(textBox1.Text);
      b = int.Parse(textBox2.Text);
      c = a+b;
      label1.Text = "+";
      label3.Text = c.ToString();
   }
  private void button2 Click(object sender, EventArgs e)
   {
      int a, b, c;
      a = int.Parse(textBox1.Text);
      b = int.Parse(textBox2.Text);
      c = a - b;
      label1.Text = "-";
      label3.Text = c.ToString();
   }
   private void button3_Click(object sender, EventArgs e)
   {
      int a, b, c;
      a = int.Parse(textBox1.Text);
      b = int.Parse(textBox2.Text);
      c = a^* b;
      label1.Text = "*";
      label3.Text = c.ToString();
   }
   private void button4_Click(object sender, EventArgs e)
```

#### €# 程 式 設 計 3-14

```
{
      int a, b, c;
      a = int.Parse(textBox1.Text);
      b = int.Parse(textBox2.Text);
      c = a / b;
      label1.Text = "/";
      label3.Text = c.ToString();
   }
  private void button5_Click(object sender, EventArgs e)
   {
      this.Dispose();
  }
}
```

#### ✓ 字串與數値

textBox1.Text 的型別是 string,若要取其內容進行數值計算,則應使 用 int.Parse() 方法轉為數值, 而數值要輸出在 string 型別的控制項, 亦要 使用 toString() 方法轉回 string 型別,如以上敘述。若未先轉為數値而直 接執行相加運算,則為字串串接。如以下敘述:

```
string a=textBox1.Text;
                        //12
string b=textBox2.Text; //3
string c=a+b;
                         //123
```

#### ✓物件縮碼

控制項的命名通常是依照物件的產生順序命名,例如 textBox1、 textBox2、TextBox3,此種方式通常到程式設計階段都會忘記每一控制項的 功能,造成不斷翻閱表單與程式的困擾,為了解決此一問題,通常必須將 物件按照其功能重新命名。其次,物件名稱若能保有類別的部分名稱,則 可提高程式可讀性,所以遂有物件縮碼的構想。例如,TextBox 先以 txt 為 開頭命名,Label先以 lbl 為開頭命名,Button 先以 btn 開頭命名。接著, 才依照此物件的功能接續命名。例如,Button1 的功能是相加,所以命名 為 btnadd, Button2 的功能是相减,所以是 btnsub,其餘依此類推。所以

第三章 基本輸入與輸出

```
public partial class Form1 : Form
   private void btnadd_Click(object sender, EventArgs e)
   int a, b, c ;
      a = int.Parse(txta.Text);
      b = int.Parse(txtb.Text);
      c = a+b;
      lblOp.Text = "+";
      lblout.Text = c.ToString();
   }
   private void btnsub Click(object sender, EventArgs e)
   {
      int a, b, c;
      a = int.Parse(txta.Text);
      b = int.Parse(txtb.Text);
      c = a - b;
      lblOp.Text = "-";
      lblout.Text = c.ToString();
   }
   private void btnmul_Click(object sender, EventArgs e)
   {
      int a, b, c;
      a = int.Parse(txta.Text);
      b = int.Parse(txtb.Text);
      c = a^* b;
      lblOp.Text = "*";
      lblout.Text = c.ToString();
   }
   private void btndiv_Click(object sender, EventArgs e)
   {
      int a, b, c;
      a = int.Parse(txta.Text);
      b = int.Parse(txtb.Text);
      c = a / b;
      lblOp.Text = "/";
      lblout.Text = c.ToString();
   }
   private void btnend Click(object sender, EventArgs e)
```

以上程式,通常撰寫如下。

{

3-15

#### 

```
{
   this.Dispose();
}
```

#### ★ 共用事件

}

若事件之間有許多共同的程式片段,則可使用"共用事件"處理。例如,上面的四個按鈕,都有一些程式共用,則可以寫成以下敘述。然後將屬性視窗的 button2、button3、button4 等 Click 事件均點選 button1\_Click。

```
public partial class Form1 : Form
{
   private void button1 Click(object sender, EventArgs e)
   {
      Char n ;
      short a, b;
      Single c = 0;
      n = Char.Parse((sender as Button).Text);//as 是轉型別運算子
      a = short.Parse(textBox1.Text);
      b = short.Parse(textBox2.Text);
      switch ( n ) {
         case '+':
            c=a+b;
            break;
         case ' - ' :
            c = a-b;
            break;
         case '*':
            c= a*b ;
            break;
         case '/':
            c=a /b;
            break;
      }
   label1.Text = (sender as Button).Text ;
   label2.Text = c.ToString();
   }
}
```

以上程式的

n = Char.Parse((sender as Button).Text);

as 代表轉型別運算子,可將來源的 sender 從 Object 型別轉為 Button 型別,然後再取對應到 Button 的 Text 屬性,以便進一步判別應進行何項 渾算。

🕤 自我練習

- 1. 請寫一程式, 滿足以下條件:
  - (1) 可以輸入兩個座標。
  - (2) 計算此兩點座標距離。
  - (3) 輸出此兩點距離。
  - (4) 使用兩點式,求出此直線方程式。

(提示:前面都是直接輸出入,現在則要尋找適當的控制項作為輸出入 控制項,也要安排按鈕,作為執行的依據。)

2. 輸入三角形三邊長 a、b、c,求其面積。
$$A = \sqrt{d(d-a)(d-b)(d-c)}, 其中 = \frac{a+b+c}{2}$$

本例假設所入的三角形三邊長可圍成三角形,例如,輸入3,4,5得 到面積 6。(C# 並沒有平方與開跟號運算子,請用 Math.pow()與 Math. sqrt()代替)

2

 輸入三個座標點,求此三角形面積。例如,輸入(3.0)、(0.4)、(0.0),將 可得面積 6。

提示:

面積 = 
$$\frac{1}{2} \begin{vmatrix} x_1, y_1 \\ x_2, y_2 \\ x_3, y_3 \\ x_1, y_1 \end{vmatrix}$$
 =  $\frac{1}{2} | (x_1y_2 + x_2y_3 + x_3y_1 - x_2y_1 - x_3y_2 - x_1y_3) |$ 

(以上公式可繼續擴充至四點、五點…座標,但要凸多邊形,都可求 其面積)

#### 

#### 🏽 範例 3-5b

寫一個程式,可以輸入一個一元二次方程式,並求其解。(本例假設所輸入的方程式有二解,例如:2x<sup>2</sup>-7x+3=0。其解為x<sub>1</sub>=0.5,x<sub>2</sub>=3)

#### 🔞 演算法則

1. 設有一元二次方程式如下:

 $ax^2 + bx + c = 0$ 

- 2.  $raching d = \sqrt{b^2 4ac}$   $\circ$
- 3. 則方程式二解分別為 $x_1 = \frac{-b+d}{2a}$ ,  $x_2 = \frac{-b-d}{2a}$ 。

#### ☆ 表配置與輸出結果

前面都是直接輸出入,現在則要尋找適當的控制項作為輸出入控制 項,也要安排按鈕,作為執行的依據,本例表單配置如下圖左:

| 🖳 Form1 |         |    |   |    |   | Form1 |      |     | -  |   | ×  |
|---------|---------|----|---|----|---|-------|------|-----|----|---|----|
| 2       | x^2+ -7 | x+ | 3 | =0 | 2 |       | x^2+ | -7  | x+ | 3 | =0 |
| x1=     | lblx1   |    |   |    |   | x1=   |      | 3   |    |   |    |
| x2=     | lblx2   |    |   |    |   | x2=   |      | 0.5 |    |   |    |
|         | 求解      |    |   |    |   |       | 标    | 解   |    |   |    |

#### 🖄 程式列印

```
public partial class Form1 : Form
{
    private void button1_Click(object sender, EventArgs e)
    {
        short a, b, c;
        a = short.Parse(txta.Text);
        b = short.Parse(txtb.Text);
        c = short.Parse(txtc.Text);
        double d;
        d = Math.Sqrt (Math.Pow(b, 2) - 4 * a * c);
        double x1, x2;
        x1 = (-b + d) / (2 * a);
    }
}
```

3-19

```
//(2*a)的括號若漏掉, 則運算結果是錯的
x2 = (-b - d) / (2 * a);
lblx1.Text = x1.ToString();
lblx2.Text = x2.ToString();
}
```

#### 🕤 自我練習

}

- 寫一個程式,可以輸入一個二元一次方程式,並求其解。(本例假設所 輸入的方程式恰有一解) 提示:本例演算法如下:

   (1)設二元一次方程式如下:
- $a_1x + b_1y = c_1$  $a_2x + b_2y = c_2$

(2) 
$$\Uparrow d = \begin{vmatrix} a_1 & b_1 \\ a_2 & b_2 \end{vmatrix} = a_1 b_2 - a_2 b_1 \circ$$

(3) 其解分別是

$$x = \frac{\begin{vmatrix} c_1 & b_1 \\ c_2 & b_2 \end{vmatrix}}{d} = (c_1 b_2 - c_2 b_1) / d \quad y = \frac{\begin{vmatrix} a_1 & c_1 \\ a_2 & c_2 \end{vmatrix}}{d} = (a_1 c_2 - a_2 c_1) / d$$

- (4) 例如, 3x+y=5, x-2y=-3, 則其解為 x=1 y=2
- 2. 寫一個程式,可以輸入一個三元一次方程式,並求其解。(本例假設所 輸入的方程式恰有一解) 提示,解三元一次方程式的演算法如下: A. 設三元一次方程式如下: $a_1x + b_1y + c_1z = d_1$  $a_2x + b_2y + c_2z = d_2$  $a_3x + b_3y + c_3z = d_3$ B. 令 $e = \begin{vmatrix} a_1 & b_1 & c_1 \\ a_2 & b_2 & c_2 \\ a_3 & b_3 & c_3 \end{vmatrix} = a_1b_2c_3 + a_2b_3c_1 + a_3b_1c_2 - a_3b_2c_1 - b_3c_2a_1 - c_3b_1a_2 \circ$

### €# 程|式|設|計

C. 則其解分別是

$$x = \frac{\begin{vmatrix} d_1 & b_1 & c_1 \\ d_2 & b_2 & c_2 \\ d_3 & b_3 & c_3 \end{vmatrix}}{e}$$
$$y = \frac{\begin{vmatrix} a_1 & d_1 & c_1 \\ a_2 & d_2 & c_2 \\ a_3 & d_3 & c_3 \end{vmatrix}}{e}$$
$$z = \frac{\begin{vmatrix} a_1 & b_1 & d_1 \\ a_2 & b_2 & d_2 \\ a_3 & b_3 & d_3 \end{vmatrix}}{e}$$

D. 例如 , 3x+y+z=5 2x-2y+z=1

x-y+2z=2

則其解為 x=1,y=1,z=1 此稱為克拉馬公式。

#### 🏽 範例 3-5c

計數器。請設計一程式,安排一個 Label 與 Button,每當使用者按一下 Button,則 Label 的顯示值增加一。

🖄 程式列印

```
public partial class Form1 : Form
{
    int a=0;
    private void button1_Click(object sender, EventArgs e)
    {
        a++;
        label1.Text = a.ToString();
    }
}
```

•第三章 基本輸入與輸出 🥤 3-21

#### 🔞 補充說明

本例的變數 a 一定要宣告在方法外面,才可保留至下一次此變數被呼 叫。若將變數宣告在方法內,如以下敘述,則程式執行後,變數 a 永遠僅 累加到 1,此即爲變數的有效範圍僅止於程式所在區塊。

```
public partial class Form1 : Form
{
    private void button1_Click(object sender, EventArgs e)
    {
        int a=0;
        a++;
        label1.Text = a.ToString();
    }
}
```

🕤 自我練習

- 請寫一程式,共包含四個按鈕,可分別遞增1、遞增10、遞減1、及遞減10。
- 2. 請寫一程式,滿足以下條件。
  - (1) 可以輸入兩個數字。
  - (2) 交換此兩個數字。
  - (3) 輸出交換的結果。

提示:寫出運算思維如下: 兩個數要交換,就如同兩隻手的東西要交換。所以先設定兩隻手的名稱 分別為 a 與 b,現要交換其內容,則其方法如下:

- (1) 先找來第3隻手t。
- (2) 將 a 手的東西交給 t。(此時 a 手才是空的)

t =a

(3) 將 b 手的東西交給 a。

a =b

#### 

(4) 將 t 手的東西交給 b, 而完成兩隻手上東西的交換。

b =t

(5) 其次,電腦並無法同時抛出兩隻手的東西,且同時接住另一隻手的 東西,所以以下敘述當然得到錯誤的結果。

a = b b = a

> (6) 數字右旋或左旋。請安排四個 Label 與一個按鈕,每當使用者按一 下按鈕,可將 label1 的値交給 label2, label2 交給 label3, label3 交 給 label4, label4 的値交給 label1,此即為右旋。

# 3-6 PictureBox

Picture Box(圖片盒)允許載入點陣圖(\*.bmp)、圖示(\*.ico)、中繼檔(Metafile,\*.wmf)、\*.jpeg、可攜式網路圖檔(\*.png)及\*.gif等型態的圖形檔案。其常用屬性如下:

Image 屬性

用於設定指派所要顯示的圖形檔。於程式設計階段,只要於 Image 屬性點選所要的圖檔,即可顯示該圖檔。本例點選 D:\CsBook\gwosheng. bmp,因為是本機硬碟所以先點選 "本機資源 ",如右圖所示:

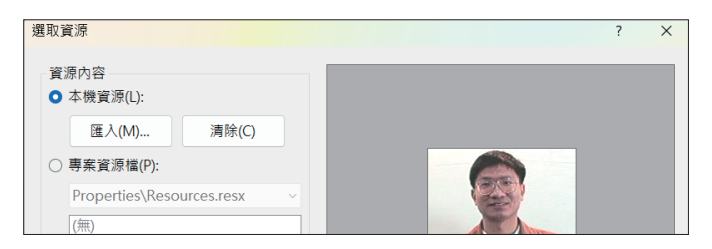

若要於程式執行階段載入本機資源檔案圖檔,則應該使用 Image. FromFile 方法,如以下敘述:

PictureBox1.Image=Image.FromFile("D:\\CsBook\\gwosheng.bmp")

或是使用 Bitmap 類別的建構函式,如以下敘述

PictureBox1.Image=New Bitmap("D:\\CsBook\\gwosheng.bmp"

都可載入圖檔。其次,若要省略圖檔路徑,則應將圖檔複製到專案資料來下的 bin/Debug 資料夾。

#### 資源檔

若於執行階段需要不斷改變圖檔來源,為了提高程式執行效率與簡化 程式撰寫,請先將圖檔匯入專案資源檔,如下圖所示:

| 選取資源               |            |   |  | ? | × |
|--------------------|------------|---|--|---|---|
| 資源內容<br>〇 本機資源(L): |            |   |  |   |   |
| 匯入(M)              | 清除(C)      |   |  |   |   |
| ○ 專案資源檔(P):        |            |   |  |   |   |
| Properties\Resou   | irces.resx | ~ |  |   |   |
| (無)<br>gwosheng    |            |   |  |   |   |

待於程式設計階段,若要載入專案資源檔,則程式如下:(請留意副 檔名與路徑都已經省略)

pictureBox1.Image = Properties.Resources.gwosheng;

#### SizeMode

用來設定圖形的顯示模式,如下表所示:共有5種模式,請自行開啓 範例3-6a,觀察執行結果。

| 成員名稱   | 說明                                                          | 執行結果                      |
|--------|-------------------------------------------------------------|---------------------------|
| Normal | 影像放置在<br>PictureBox的左上角。如果影<br>像大於包含它的PictureBox,就<br>會裁剪影像 | ■ Form1 - C ×<br>SizeMode |

€# 程|式|設|計

| 成員名稱         | 說明                         | 執行結果 |
|--------------|----------------------------|------|
| StretchImage | PictureBox 内的影像會延伸或縮小,以調   |      |
|              | 整成最適合 PictureBox 的大小       |      |
| AutoSize     | 將 PictureBox 的大小調整成與其所包含影  |      |
|              | 像的大小                       |      |
| CenterImage  | 如 果 PictureBox 大於影像,影像即置中顯 |      |
|              | 示。如果影像大於 PictureBox ,圖片即放  |      |
|              | 在 PictureBox 的中央,而外緣被裁剪    |      |
| Zoom         | 以原影像的比例伸縮影像                |      |

此屬性可於設計與執行階段調整。例如,以下程式可於執行階段設定 為 Normal 顯示。

```
PictureBox1.SizeMode = PictureBoxSizeMode.Normal
```

Left, Top

控制項的位置 (x,y) 屬性,如下圖所示。若於程式執行階段改變其 值,則有動畫的效果。例如,以下程式,可將控制項向右移動 10 個單位。

```
PictureBox1.Left = PictureBox1.Left + 10
```

Height, Width

控制項的高度與寬度屬性,如下圖所示。若於程式執行階段改變其 値,則有動畫的效果。例如,

```
PictureBox1.Width= PictureBox1.Width+50
```

則可將控制項的寬度增加 50 個單位。

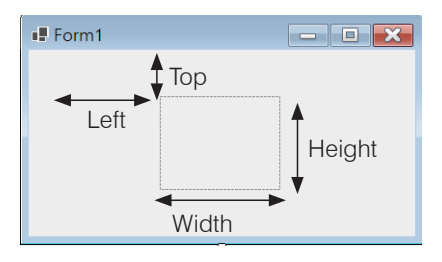

#### 薹 範例 3-6a

示範以上 SizeMode。(本範例程式的 CsBook 資料夾位置,請依自己電腦的安裝位置調整)

#### ☆ 程式列印

```
namespace e3_6a
ł
  private void btnOpen Click(object sender, System.
      EventArgs e)
   {
      //pictureBox1.Image = Image.FromFile("D:\\csBook\\joky.bmp");
      pictureBox1.Image = Image.FromFile(@"D:\CsBook\joky.bmp");
      // 以上兩種方式都可以, 後面的方法可抑制其使用跳脱字元
   }
  private void btnSave Click(object sender, System.
      EventArgs e)
   {
     pictureBox1.Image.Save("D:\\CsBook\\joky_1.bmp");
      MessageBox.Show(this, "存檔成功");
   }
  private void rbNormal Click(object sender, System.
      EventArgs e)
   {
     pictureBox1.SizeMode = PictureBoxSizeMode.Normal;
   private void rbStretch Click(object sender, System.
      EventArgs e)
   {
      pictureBox1.SizeMode = PictureBoxSizeMode.StretchImage;
   }
   private void rbAuto Click(object sender, System
      .EventArgs e)
   {
      pictureBox1.SizeMode = PictureBoxSizeMode.AutoSize;
   private void rbCenter Click(object sender, System.
      EventArgs e)
   {
```

3-25

#### €# 程|式|設|計

```
pictureBox1.SizeMode = PictureBoxSizeMode.CenterImage;
}
private void btnClose_Click(object sender, System.EventArgs e)
   this.Close();
1
/ / 放大
private void button1_Click(object sender, EventArgs e)
   pictureBox1.Width = pictureBox1.Width + 30;
   pictureBox1.Height = pictureBox1.Height + 30;
}
private void rbroom Click(object sender, EventArgs e)
   pictureBox1.SizeMode = PictureBoxSizeMode.Zoom ;
}
/ / 縮小
private void button2_Click(object sender, EventArgs e)
   pictureBox1.Width = pictureBox1.Width - 30;
   pictureBox1.Height = pictureBox1.Height - 30;
/ / 取用資源檔
private void button3 Click(object sender, EventArgs e)
   pictureBox1.Image = Properties.Resources.gwosheng;
}
```

🕤 自我練習

}

1. 請寫一程式,共安排一個 PictureBox、及六個 Button,此六個 Button 可分別放大、縮小圖片,可向左、向右、向上、向下移動圖片。

# 3-7 Timer

Timer(時間)控制項通常用來作為與時間有關的功能。例如,您希望 若干時間自動執行一些事情,此時即可使用 Timer 物件。其最主要的屬性 為 Interval,單位是 ms(千分之一秒)。其次,最常用的事件是 Tick 。例 如,若設定。

3-26

```
Timer1.Interval=1000
Timer1.Enabled=True
```

則程式將每隔1秒,自動執行 Timer1\_Tick() 事件,直到 Timer1. Enable=False。

| 🏽 範列 3-7a — |         |             | <br>  |   |     |   | <br> | <br> |
|-------------|---------|-------------|-------|---|-----|---|------|------|
| 試設計一個數字     | 学時鐘或言   | ┼時器。        |       |   |     |   |      |      |
|             | 🖳 Form1 | - • ×       | 32766 | - |     | × |      |      |
|             | іын :   | lblm : lbls | 9:    | 6 | : 6 |   |      |      |
|             |         |             |       |   |     |   |      |      |

#### 🔞 運算思維

- 人類關於時間的運算是,每秒加1,逢60歸0,分針加1,分針也是逢 60歸0,時針加1,時針則是逢24歸0,日期加1,但電腦並不是這 樣,電腦是用1個長整數代表1個時間點,此時間點就包含年、月、 日、時、分、秒。
- 本例將先簡化一天的時間,定義為0到(60\*60\*24-1)。則秒針、分 針、時針分別如下:

t = (t + 1) & (24 \* 60 \* 60)s = t & 60 m = (t / 60) & 60 h = t / 60 / 60

🖄 程式列印

```
public partial class Form1 : Form
{
    int t = 0 ;
    private void Form1_Load(object sender, EventArgs e)
    {
        t = (DateTime.Now.Hour * 60 * 60 + DateTime.Now.
        Minute * 60 + DateTime.Now.Second);
    }
}
```

#### 3-28 C# 程|式|設|計

```
this.Text = t.ToString() ;
      timer1.Interval = 1000 ;
      timer1.Enabled = true ;
   }
  private void timer1 Tick(object sender, EventArgs e)
   {
      int h, m, s ;
      t = (t + 1) % (24 * 60 * 60);
      this.Text = t.ToString();
      s = t % 60;
      m = (t / 60) \% 60;
      h = t / 60 / 60;
      lbls.Text = s.ToString();
      lblm.Text = m.ToString();
      lblh.Text = h.ToString();
  ł
}
```

🕤 自我練習

- 1. 請設計一程式,於表單載入時讓 PictureBox 自動由小逐漸變大。
- 2. 請設計一程式,於表單載入時讓 PictureBox 逐漸向右移動,當跑到最 右邊時,亦可回到最左邊,
- 計時器。請設計一個程式,當按鈕被按時,開始計時,再按一下時, 傳回計時時間。

# 3-8 Random類別

日常生活的猜拳、擲骰子及電腦開獎等活動,這些遊戲都必須藉由亂數的產生。 Random 類別提供一些關於亂數的產生方法。Random 的定義如下:

public class Random

是一個實例類別,實例類別要先樣例,才可使用。

#### メ 建構子

Random 類別的建構子共有兩種多載,分別是 public Random()與 public Random(int),前者是使用系統時間當亂數的起點,後者是自己給一個特殊的整數當亂數起點。例如:前面 3-2 到 3-7 節,都是使用控制項的 方式,使用者於工具箱按兩下,就可以產生物件,但以下各節,則要自己 撰寫程式,產生物件。

```
Int a;
```

Random r = new Random (); //使用系統時間當亂數起點,系統時間一直在改變,所以每次起點都不同 Random r = new Random (34);//自己規定起點,所以每次起點都相同,請自行觀察

★ 實例方法

本單元將介紹以下 3 個常用的實例方法,分別是 Next()、NextBytes() 及 NextDouble()。

Next

Next() 共有3種多載,分別說明如下:

public virtual int Next();

傳回大於等於 0 且小於 MaxValue (註: MaxValue=2147483647) 的整 數。例如,以下敘述可建立一個 r 物件,並產生一個 0 至 MaxValue 之間的亂數。

```
Random r=new Random();//樣例一個物件實體r
Console.WriteLine ( r.Next() ) ;//透過物件實體r,取用其方法
```

請留意前面的 Console 是靜態類別,靜態類別是使用

類別.方法

取用其方法。Random 則是實例類別,實例類別要先使用物件樣例其 類別,然後再使用

#### 物件.方法

取用其方法。

#### €# 程|式|設|計

public virtual int Next(int); 此方法的語法如下:

```
public virtual int Next(int maxValue);
```

其中 maxValue 必須小於等於 MaxValue 。其次,本方法可傳回一個 整數亂數,此數大於等於 0 且小於所輸入的 maxValue 。例如,以下 敘述可傳回 0,1,2,3 之任一數。

```
Console.WriteLine(r.Next(4)); // r 物件同上
```

public virtual int Next (int,int); 此方法的語法如下:

可傳回一個亂數,此亂數大於等於 minValue 且小於 maxValue 。例 如,以下敘述可傳回 1 至 42 之間的亂數。

```
console.WriteLine (r.Next(1, 43)); // r 物件同上
```

NextBytes()

NextBytes()的語法如下:

public virtual void NextBytes(byte[]buffer);

其中,buffer 的型別是 byte[]。此方法可將 buffer 填入 0 至 255 之間 的整數。例如:

```
byte[] b=new byte[4]
r.NextBytes(b);
foreach (byte i in b)
Console.WriteLine(i);
```

將可得4個0至255之間的亂數。

NextDouble()

此方法的語法如下:

public virtual double NextDouble();

可傳回一個浮點亂數,此亂數大於等於 0.0 且小於 1.0。例如:

Console.WriteLine(r.NextDouble());

將可得一個亂數,此亂數大於等於 0.0 且小於 1.0。

#### 薹 範例 3-8a

請寫一程式,可以擲兩顆骰子,輸出結果。

🔞 程式列印

```
private void button1_Click(object sender, EventArgs e)
{
    int a, b;
    Random r = new Random ();//自己寫程式,產生物件
    a = r.Next(1, 7);
    b = r.Next(1, 7);
    label1.Text = a.ToString ();
    label2.Text = b.ToString ();
}
```

# 3-9 輸出入對話框

#### ✓ MessageBox

MessageBox 類別的主要功能是顯示一個對話框,並等待使用者確認,如以下各圖。

# 3-32 C # 程 式 設 計

前面的 Random 類別是實例類別,要自己樣例產生物件,再以物件.方法,存取其方法,本節的 Message 類別則是靜態類別,靜態類別直接以類別名稱.方法,存取物件方法,不用先樣例,請看以下說明。

MessageBox 類別的常用方法為 Show,此方法請自行線上查詢。

本 書 僅 介 紹 以下 三 種 多 載, 分 別 是 MessageBox.Show(String)、 MessageBox.Show(String,String)、MessageBox.Show(String,Message BoxButtons)。

```
MessageBox.Show (String)
```

顯示 String 的內容,並等待使用者按一下「確定」按鈕。例如,上頁 圖左的程式如以下敘述:

```
MessageBox.Show("請按確定鈕");
```

MessageBox.Show (String1, String2)

以 String2 當標題,且顯示 String1 的內容,並等待使用者按一下 " 確 定 " 按鈕。例如,上頁圖中的程式如下:

```
MessageBox.Show("請按確定鈕","標題");
```

MessageBox.Show (String, String, MessageBoxButtons)

MessageBoxButtons 是一個列舉成員,成員名稱如下:

| 成員名稱             | 說明                              |
|------------------|---------------------------------|
| AbortRetryIgnore | 訊息方塊包含 +止(A) 、 重賦(R) 和 暗躡(I) 按鈕 |
| ОК               | 訊息方塊包含 職 按鈕                     |
| OKCancel         | 訊息方塊包含 🏾 🏛 和 🔤 按鈕               |
| RetryCancel      | 訊息方塊包含 💵 (R) 和 💵 按鈕             |
| YesNo            | 訊息方塊包含 量的 和 香內 按鈕               |
| YesNoCancel      |                                 |

#### 薹 範例 3-9a

示範以上 MessageBox 。

#### 🖄 程式列印

```
private void button1_Click(object sender, EventArgs e){
    MessageBox.Show("請按確定鈕");
}
private void button2_Click(object sender, EventArgs e){
    MessageBox.Show("請按確定鈕", "標題");
}
private void button3_Click(object sender, EventArgs e){
    DialogResult dr = new DialogResult();
    dr=MessageBox .Show ("Please press a button ","button test",
    MessageBoxButtons .AbortRetryIgnore );
    button3 .Text ="You presses " +dr.ToString ()+" button";
}
```

#### ✓ Interaction

Interaction 類別包含用來與物件、應用程式和系統互動的程序。其成員請自行線上查詢。此類別隸屬 Microsoft.VisualBasic 命名空間,所以使用此類別前,請先載入其命名空間如下:

```
using Microsoft.VisualBasic;
```

本單元僅介紹 Beep()、Shell()、InputBox()等方法。

#### 3-34 €# 程 式 設 計

▶Beep():讓電腦發出嗶一聲。例如,

```
Interaction.Beep();
```

Interaction 也是靜態類別,也是以「類別名稱.方法」存取物件的方法。 ▶ Shell():執行某一應用程式。例如,以下程式可以啓動記事本程式。

```
Interaction.Shell("C:\\Windows\\notepad.exe");
```

▶ InputBox():可出現一個輸入對話框, InputBox() 語法如下:

```
public static string InputBox (
  string Prompt,
  [OptionalAttribute] string Title,
  [OptionalAttribute] string DefaultResponse,
  [OptionalAttribute] int XPos,
  [OptionalAttribute] int YPos
)
```

例如,請鍵入以下程式,並觀察執行結果:

Interaction.InputBox("Prompt", "TiTle", "DefaultResponse", 100, 50);

#### 🏽 範例 3-9b

示範以上 Interation 類別。

☆ 程式列印

```
private void button1_Click(object sender, EventArgs e){
    Interaction.Beep();
    Interaction.Shell("C:\\Windows\\notepad.exe");
    Interaction.InputBox("Prompt", "Title", "DefaultResponse");
}
```

}

🖞 自我練習

1. 請寫程式,可連續用 InputBox 輸入兩數,並用 MessageBox 輸出相加 結果。

# 3-10 實例探討 ✓ 複數

複數的表示法有直角座標的標準式與極座標的極式,兩者的關係如下:

$$\overrightarrow{A} = A \angle \theta = a + bi$$
  
=>  $A = \sqrt{a^2 + b^2}$   
 $\theta = \tan^{-1} \frac{b}{a}$ 

#### 🏽 範例 3-10a

示範複數的標準式轉為極式。

🖄 執行結果

| 🖳 Form1                   | —       |      |
|---------------------------|---------|------|
| 標準式 <u>3</u> + <u>4</u> i | 極式 5∠   | 53.1 |
| 標準式->極式                   | 極式->標準式 |      |

🖄 程式列印

```
private void button1_Click(object sender, EventArgs e)
{
    double a, b;
    double r, s;
    a=double.Parse (txta.Text);
    b=double.Parse (txtb.Text);
    r=Math.Sqrt(a * a + b * b);
    s= Math.Atan(b / a); // 徑度量
    s = Math.Round(s * 180 / Math.PI, 1); // 度度量, 四捨五入到
    小數點第一位
    txtr.Text=r.ToString ();
    txts.Text=s.ToString ();
}
```

#### 

#### 🕤 自我練習

1. 請寫一程式,可以將極座標轉為直角座標。

\*範例 3-10b (非資訊本科系可先跳過) 示範以下電壓增益的計算。(技藝競賽考古題)

上圖是一個低通濾波器電路,這個電路包括一個電阻 R 和一個電容器 C,其電壓增益為輸出電壓 V<sub>0</sub>和輸入電壓 V<sub>i</sub>的比值,可以表示為 V<sub>0</sub>/V<sub>i</sub>=1/(1+j2  $\pi$  fRC),其中 f 表示輸入正弦波的頻率,單位為赫芝 (Hz),電阻 R 的單位為歐姆 ( $\Omega$ ),電容 C 的單位為法拉 (F),j 表示 $\sqrt{-1}$ 。請您寫一個程 式,求出低通濾波器的增益大小 z=20log10|V<sub>0</sub>/V<sub>i</sub>|。(電子學實例)

例如:輸入電阻值 R = 1600 (單位為歐姆),輸入電容值 C= 0.000001 (單位為法拉),輸入頻率值 f= 1000 (單位為赫芝),則輸出濾波器的大小 Z= -20.089dB,濾波器的相角  $\theta$  = -84.319。

☆ 演算法則

$$\frac{V_0}{V_i} = \frac{1}{1 + j2 \pi fRC}$$
  
=  $\frac{1 - j2 \pi fRC}{1 + (j2 \pi fRC)^2}$   
=  $\frac{1}{1 + (2 \pi fRC)^2} - j \frac{2 \pi fRC}{1 + (2 \pi fRC)^2}$ 

指派 a=2πfRC,則上式簡化如下:

#### • 第三章 基本輸入與輸出

#### 3-37

$$= \frac{1}{1+a^2} - j\frac{a}{1+a^2}$$
指派  $b = \frac{1}{1+a^2}$ ,  $d = \frac{a}{1+a^2}$ , 則上式簡化如下:  
=  $b-jd$ 

上式的大小如下:

$$g = \sqrt{b^{2} + d^{2}}$$
  
電壓增益的大小 = 20 log<sub>10</sub>  $\left| \frac{V_{0}}{V_{i}} \right|$   
= 20 log<sub>10</sub> g  
電壓增益的相角 = tan<sup>-1</sup> - d  
b

🔞 程式列印

```
private void Button1_Click(object sender, EventArgs e)
{
    int r = 1600 ;
    double c = 0.000001 ;
    int f = 1000;
    double a = 2 * Math.PI * f * r * c ;
    double b = 1 / (1 + a * a) ;
    double d = a / (1 + a * a);
    double g = Math.Sqrt(b * b + d * d);
    double h =20 * Math.Log10(g);
    double i = Math.Atan2(-d, b) * 180 / Math.PI ;
    Label1.Text = h.ToString();
    Label2.Text = i.ToString();
}
```

※ \* 節例 3-10c (非資訊本科系可先跳過)

有一 RLC 串連電路,R=300,L=10mH,C=0.1uF,Vs=2.8sin( $2^{*}\pi^{*}f^{*}t$ ),  $\pi$ =3.14,f=9140Hz,請寫一程式,計算 $\overline{Z}$ , $\overline{I}$ 與 $\overline{V}_{L}$ 。以上的 $\overline{Z}$ 表示向量,答 案既然是向量,請含大小與角度。(技藝競賽考古題,基本電學實例)

# €# 程|式|設|計

🕥 執行結果

| 💀 Form1 | -   |    | ×   |
|---------|-----|----|-----|
| /Z= 4   | 500 | 2  | 53  |
| /I= 0.0 | 004 | Ζ  | -53 |
| /VL=    | 2.3 | 2  | 37  |
| 執行      |     | 結束 |     |

√ 演算法則  $V_p = 2.8$  R = 300 L = 10m c = 0.1uPI = Math.PI  $X_L = 2 \pi fL \& \bar{X}_L = X_L \angle 90^{\circ}$   $X_c = \frac{1}{2\pi fC} \& \bar{X}_c = X_c \angle -90^{\circ}$   $\bar{Z} = \bar{R} + \bar{X}_L + \bar{X}_c$   $= R \angle 0^{\circ} + X_L \angle 90^{\circ} + X_c \angle -90^{\circ}$   $= R \angle 0^{\circ} + (X_L - X_c) \angle 90^{\circ}$   $= Z = \sqrt{R^2 + (X_L - X_c)^2}$   $ZA = \tan^{-1} \frac{(X_L - X_c)}{R}$   $\bar{V} = \frac{V_p}{\sqrt{2}} \angle 0^{\circ}$   $= V = \frac{V_p}{\sqrt{2}}$  VA = 0 (VA 代表電壓的角度)  $\bar{I} = \frac{\bar{V}}{\bar{Z}}$   $= V I = \frac{V}{Z}$  IA = VA - ZA (IA 代表電流的角度)  $\bar{V}_L = \bar{I} \cdot \bar{X}_L$   $= >X_L = 1 \cdot X_L$   $X_L A = IA + 90^{\circ}$ 

🖄 程式列印

private void cmdstart\_Click(object sender, EventArgs e)
{
 double vp, r, l, c, m, u, pi, f;
 double v, va, xl, xc, z, za, i, ia, vl, vla;

```
3-39
```

```
m = Math.Pow(10, (-3));
  u = Math.Pow(10, (-6));
   vp = 2.8 ;// 峰值
   v = vp / 1.4 ;// 有效值
   va = 0; // 角度
   f = 9140;// 頻率, Hz
   r = 300 ;// 電阻
   1 = 10 * m ;// 電感
   c = 0.1 * u;// 電容
  pi = Math.PI;
  xl = 2 * pi * f * l;// 感抗
  xc = 1 / (2 * pi * f * c);// 容抗
   z = Math.Sqrt(r * r + Math.Pow( (x1 - xc) , 2));// 阻抗大小
   za = Math.Atan((xl - xc) / r);// 阻抗大小
   lblz.Text = Math.Round(z).ToString();
   lblza.Text = Math.Round(za * 180 / pi).ToString();
   // 將徑換成度
   i = v / z;
   ia = va - za;
   lbli.Text = Math.Round(i, 4).ToString();
   lblia.Text = Math.Round(ia * 180 / pi).ToString();
   // 將徑換成度
  vl = i * xl;
  vla = pi / 2 + ia;
   lblvl.Text = Math.Round(vl, 1).ToString();
   lblvla.Text = Math.Round(vla * 180 / pi).ToString();
   // 將徑換成度
}
```

#### ✓ Complex 類別

C# 有複數類別,可以直接進行複數運算,請鍵入以下程式,觀察執行結果。

```
using System;
using System.Numerics;
Complex a = new Complex(3, 4);//表示3+j4
Complex b = new Complex(3, 4); //表示3+j4
Complex c = a + b;//請自行修改為-、*、/
```

# 3-40 C# 程|式|設|計

```
double d = Complex.Abs(c);
double f = c.Phase * 180 / Math.PI;
Console.WriteLine(d);//大小
Console.WriteLine(f);//角度
```

#### 🕤 自我練習

- 1. 請將以上範例 3-10a、3-10b、3-10c,以 Complex 類別重做。
- 技藝競賽模擬題。泉勝基本電學下冊範例 9-2 與 9-3a,原題目使用 Python 的 complex 計算交流電流與繪圖,請自行使用 C# 完成以上計算 與繪圖,C# 繪圖,請看第十六章。

#### 第三章 基本輸入與輸出

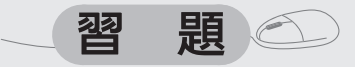

- 請設計一程式,可以計算兩個以標準式 (3+4i) 表示的複數的加、減、
   乘、除等運算。假設 P = a+bi, Q = c+di, 則以上運算方法如下:
  - (1)  $\vec{P} + \vec{Q} = (a+c)+(b+d)i$
  - (2)  $\vec{P} \vec{Q} = (a-c) + (b-d)i$
  - (3)  $\vec{P} * \vec{Q} = (ac-bd) + (ad+bc)i$
  - (4)  $\overline{P} / \overline{Q} = ((ac+bd)+(bc-ad)i)/(a*a+d*d)$

(本題也請練習使用 Complex 類別)

- 2. 請設計一程式,可以計算兩個以極式 (5 ∠ 30) 表示的複數的加、減、 乘、除等運算。假設  $P = r1 ∠ θ_1$ ,  $Q = r2 ∠ θ_2$ , 則以上運算方法如下:
  - (1)  $\vec{P} + \vec{Q}$ 與 $\vec{P} \vec{Q}$  (請善用 Complex 才能省事,測試資料 20  $\angle$  -60 20  $\angle$  60=34.6  $\angle$  -90 °
  - (2)  $\vec{P} * \vec{Q} = (\mathbf{r}_1 * \mathbf{r}_2) \angle (\boldsymbol{\theta}_1 + \boldsymbol{\theta}_2)$
  - (3)  $\overline{P} / \overline{Q} = (\mathbf{r}_1 / \mathbf{r}_2) \angle (\Theta_1 \Theta_2)$
- 請分四次輸入1個0到9的整數,並將它合併為1個整數。例如,輸入 1,輸入2,輸入3,輸入4,則輸出1234。(請先不用迴圈)
- 4. 同上習題,請先輸入3個0到9的整數,再輸入兩個0到9的整數,並 將其合併為1個浮點數。例如,輸入1,輸入2,輸入3,輸入4,輸入
   5,則輸出123.45。(請先不用迴圈)
- 5. 請輸入1個4位數,並將其分解輸出如a<sub>1</sub>\*10<sup>3</sup>+a<sub>2</sub>\*10<sup>2</sup>+a<sub>3</sub>\*10<sup>1</sup>+a<sub>4</sub>。例如,輸入1234,則輸出1\*10<sup>3</sup> + 2\*10<sup>2</sup> + 3\*10<sup>1</sup> + 4。(請先不用迴圈)
- 6. 請輸入一個 0 到 15 的整數,並將其轉為 2 進位輸出。例如,輸入 12, 則輸出(12)<sub>10</sub>=(1100)<sub>2</sub>。(請先不用迴圈)
  10 進位轉 2 進位的方法如下,一直除以 2,直到商為 0,例如 12 轉 2 進位的過程如下:

12/2=6..0

6/2=3..0

3/2=1..1

1/2=0..1 商為 0,計算結束,其 2 進位為 1100,先出來的餘數放在最右邊。以上是 12 的轉換,待學完迴圈,可用迴圈完成任意數值的轉換。

3-41

| J    |  |
|------|--|
|      |  |
|      |  |
|      |  |
|      |  |
|      |  |
|      |  |
|      |  |
|      |  |
|      |  |
|      |  |
|      |  |
|      |  |
|      |  |
|      |  |
|      |  |
|      |  |
|      |  |
|      |  |
|      |  |
|      |  |
|      |  |
|      |  |
|      |  |
|      |  |
| ΜΕΜΟ |  |
# Chapter の よ策叙述

人類的生活必須不斷面對決策問題,連我家一個不到三歲的小孩,也常要思考他手裡的十元是要坐電動車還是買棒棒糖。程式語言是協助解決 人類問題的工具,當然也有決策敘述,C# 依決策點的多寡, 分為以下兩種決策敘述,第一是兩雙向分歧決策 if else,例如肚子餓了就吃飯,否則繼續前進;第二是多向分歧決策的 switch,例如你身上有5000 元,走進一家五星級的大飯店用餐,你的分歧點就很多,有自助餐、中式套餐、日本料理、泰國餐點等等分歧點。本章的重點即是探討C# 的決策敘述。

## 4-1 if...else

日常生活裹,常出現「假如~則~,否則~」,此種決策模式有兩 種解決問題的方案,故稱爲雙向分歧決策,此時可使用 if...else 敘述, if...else 敘述的語法如下:

```
if (運算式)
{
敘述區塊1;
}
else
{
敘述區塊2;
}
```

以上語法說明如下:

1. 運算式的值若為 true,則執行敘述區塊 1;運算式的值若為 false,則執 行敘述區塊 2,其流程圖如下:

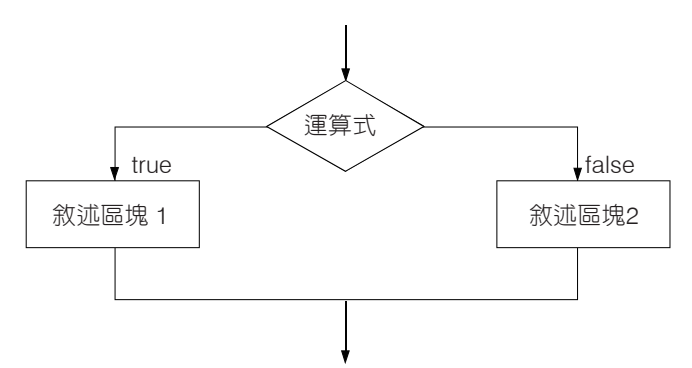

- 2. 敘述區塊內可以放置任何合法敘述,當然也可以再放置 if; if 中有 if,稱 為巢狀 if,請看範例 4-1c。
- 3. 敘述區塊上下一定要用大刮號 {} 包圍。例如,以下敘述可依 a 的大小 評量其及格與否,且統計及格和不及格人數。

```
if (a >= 60) {
    b = "及格";
    c = c+1;
}
else {
    b = "不及格";
    d = d+1;
}
```

 4. 敘述區塊內的敘述若只有一個,則敘述區塊上下兩個大括號可予省 略。例如,以上程式可簡化如下:

5. 有時為了簡化程式的撰寫,可將否則的部分寫在 if 前面,並省略 else。例如,以下程式同義於上面程式。

```
b = "不及格";
if(a>=60) {
b = "及格";
}
```

 若敘述區塊上下的大括號遺漏,則條件成立時,僅執行敘述區塊的第一個敘述,但更嚴重的問題是,敘述區塊的第二個敘述,不論條件成 立與否,均會自動執行。例如,以下敘述執行之後,b=0,c=3。

```
a=2;b=0;c=0;
if(a==0)
b=3;
c=3;
Console.WriteLine(b); // b=0
Console.WriteLine(c); // c=3
```

7. if()後面不要緊接分號,例如,

```
a=2;b=0;c=0;
if(a==0);
b=3;
c=3;
Console.WriteLine(b); // b=3
Console.WriteLine(c); // c=3
```

這是初學者常犯的錯誤,因為 if 遇到分號(;),表示此指令已經結束。
 C# 為了強調語法的簡潔性,若決策的結果,只為求得簡單的運算式, 則可用下式的三元運算子(?:),其中運算式 2 與運算式 3 的括號只是增 加程式的可讀性,此兩括號的有無並不影響程式的執行結果。以下式 子,當運算式 1 的值為 true 時,Z=運算式 2,當運算式 1 的值為 false 時,則Z=運算式 3,請看範例 4-1b。

Z = (運算式 1) ? (運算式 2) : (運算式 3)

## 薹 範例 4-1a

請寫一程式,可評判成績是否及格。

## 🔞 題目分析

本例是典型的雙向分歧的決策,此時可用 if...else 實現程式的要求。

🖄 程式列印

```
int a;string b;
Console.Write("請輸入成績:");
a = int.Parse(Console.ReadLine());
if (a >= 60)
    b = "及格";
else
    b = "不及格";
Console.WriteLine(b);
```

## 🏽 範例 4-1b

請使用三元運算子,重寫以上範例。

🖄 程式列印

```
string b;
Console.Write("請輸入成績:");
int a = int.Parse(Console.ReadLine());
b = (a >= 60) ? ("及格") : ("不及格");
Console.WriteLine(b);
```

## 🏽 範例 4-1c

請寫一個程式,完成以下要求:
1. 輸入一個 0 ~ 100 的分數。
4. 當分數介於 70 ~ 79 時,輸出 C。
2. 當分數大於 90 時,輸出 A。
5. 當分數介於 0 ~ 69 時,輸出 D。
3. 當分數介於 80 ~ 89 時,輸出 B。

## 題目分析

1. 使用流程圖分析如下:

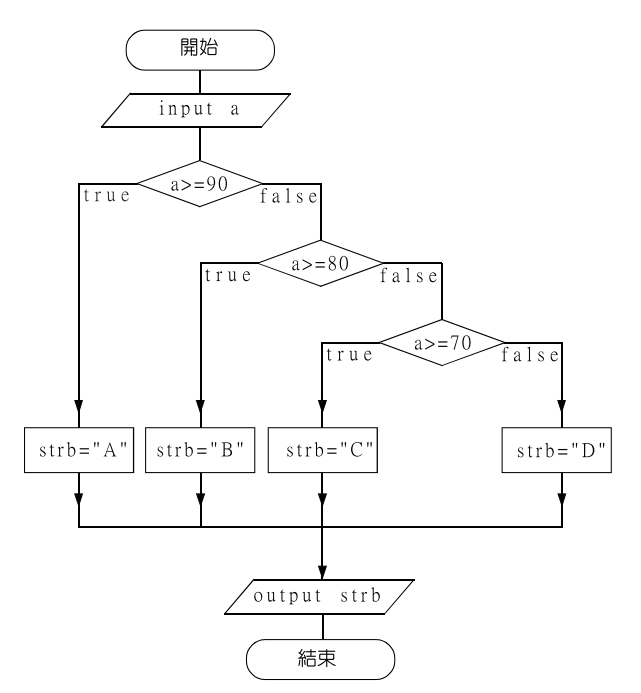

 以上每一個決策點,都有兩個分歧點,所以適用 if ~ else,每一個 else 後面均需再放置 if 作進一步決策。

🕁 程式列印

```
string strb = "";
Console.Write("請輸入成績:");
string s1 = Console.ReadLine();
int a = int.Parse(s1);
if (a >= 90)
    strb = "A";
else
    if (a >= 80)
        strb = "B";
else
        if (a >= 70)
            strb = "C";
        else
```

strb = "D";
//Console.WriteLine("您的成績等級為:{0},strb");
Console.WriteLine(\$"您的成績等級為:{ strb }");

🖄 補充說明

 本程式亦有同學寫成如下,這樣雖然效果相同,但是不管分數是多 少,都要執行四次,此為不好的方法。

```
string strb = "";
Console.Write("請輸入成績:");
string s1 = Console.ReadLine();
int a = int.Parse(s1);
if (a >= 90)
    strb = "A";
if (a<90 & a >= 80)
    strb = "B";
if (a<80 & a >= 70)
    strb = "C";
if (a<60)
    strb = "D";
Console.WriteLine(" 您的成績等級為: {0}", strb);
```

2. 另一種寫法如下,這樣可以減少比較次數,提高效率。

4-6

## 🕤 自我練習

- 1. 假設自來水費率如下:
  - A. 100以下,每度3元。
  - B. 100~300度,超過100度的部分,每度5元。例如,用水200度, 則費用等於100×3+100×5=800元。
  - C. 300度以上,超過 300度的部分,每度 6 元。例如,用水 400度, 則費用等於 100×3+200×5+100×6=1900元。

請寫一個程式,可以計算自來水費。

- 請寫一個程式,可以判斷所輸入座標的所在象限。(應先判斷是否落在 原點或座標軸)
- 3. 請寫一個主控台或 Windows From 應用程式,滿足以下條件。
  - A. 輸入密碼。(若是 Windows Form 程式,則出現輸入密碼對話框)
  - B. 檢查密碼是否等於「123」,若「是」則輸出「密碼正確」並繼續執行自我練習2。
  - C. 密碼錯誤,則告知「密碼錯誤」,若錯誤三次,則程式結束。
- 直線。直線標準式為 ax+by+c=0,請寫一程式,可以輸入一直線係數
   a,b,c。其次,可再輸入任一點座標,並判斷所輸入點是否在直線上。

## 🏽 範例 4-1d

請寫一個程式,可以使用亂數輸出任意字元,由使用者輸入此字元,電 腦評判是否正確。

## 🖞 程式列印

```
Random r = new Random();
int a = r.Next(97, 122);
Console .WriteLine((char)a);
int b=Console .Read();
string result;
if (b == a)
    result = "Right";
else
    result = "Wrong";
Console.WriteLine(result);
```

## 🕤 自我練習

- 線上心算練習。請設計一個程式,可以自動產生二個一位數,讓使用 者練習心算加法練習,電腦並評定是否正確。
- 2. 請寫一程式,可以判斷所指派的數值是奇數或偶數。
- 3. 請寫一程式,滿足以下條件:
  - (1) 指派兩個數。
  - (2) 求指派兩數極大值。
  - (3) 輸出極大值。

提示:寫出運算思維

- (1) 指派第一數,本例以變數 a 儲存。
- (2) 指派第二數,本例以變數b儲存。
- (3) 設定極大值(max)為第一數。

### max=a;

(4) 當第二數(b) 大於極大値時,極大値即以b取代。

### if (b>max)

### max=b;

- (5) 輸出極大值 (max) 即為所求。
- (6) 根據以上運算思維完成程式。
- 4. 請寫一程式,滿足以下條件:
  - A. 輸入三個數。
  - B. 求三個數極小值。
  - C. 輸出極小值。

提示:寫出運算思維如下:

- (1) 輸入第一個數,本例以變數 a 儲存。
- (2) 輸入第二個數,本例以變數 b 儲存。
- (3) 輸入第三個數,本例以變數 c 儲存。
- (4) 設定極小值(min) 為第一數。

### - 第四章 決策敘述

4-9

(5) 當第二數(b) 小於極小値時,極小値即以b取代。

if (b<min)
 min = b;</pre>

(6) 當第三數(c)小於極小値時,極小値即以c取代。

if (c<min)
 min = c;</pre>

- (7) 輸出極小值 min。
- (8) 根據以上運算思維完成程式。
- (9) 以上是3筆資料,資料數量若增加,則應改用陣列與迴圈。
- 5. 請寫一程式,可以輸入3個人名與分數,並找出最高分的人名與分數。
- 6. 請寫一程式,滿足以下條件。
  - (1) 指派三個數。
  - (2) 將此三個數由小而大輸出。

提示:寫出運算思維如下:

- (1) 分別以 a 、 b 及 c 表示欲排序的資料。
- (2) 假如 a 大於 b,則 a 與 b 交換,如下圖的 (1)。
- (3) 假如 b 大於 c,則 b 與 c 交換,如下圖的 (2)。
- (4) 假如 a 大於 b,則 a 與 b 交換,如下圖的(3),此時排序完成,共需進行 3 次的比較與交換,如下圖所示,此即為氣泡排序法。

| а   | b   | с |
|-----|-----|---|
| (1) | (2) |   |
| (3) |     |   |

- (5) 請根據以上運算思維,完成程式。
- 7. 請寫一程式,可以指派 5 個人名與分數,並可將此人名與分數,由小 而大排列輸出。

## 4-10 €# 程 式 設 計

🖄 補充說明

1. 若有4筆資料需要排序,則共需進行6次比較與交換,如下圖所示。

| а   | b   | С   | d |
|-----|-----|-----|---|
| (1) | (2) | (3) |   |
| (4) | (5) |     |   |
| (6) |     |     |   |

2. 若有5筆資料需排序,則共需進行10次比較與交換,如下圖所示。

| а    | b   | С   | d   | е |
|------|-----|-----|-----|---|
| (1)  | (2) | (3) | (4) |   |
| (5)  | (6) | (7) |     |   |
| (8)  | (9) |     |     |   |
| (10) |     |     |     |   |

 以上為 3、4 或 5 筆資料的比較與排序,其比較與交換的次數尚可克 服,但若欲排序的資料超過 5 個,例如 20 筆資料欲排序,則應待迴圈 與陣列敘述介紹以後,才有較快速的解法。

## 4-2

## switch...case

一個決策點若同時擁有三個或三個以上的解決方案,則稱此為多向分 歧決策。多向分歧決策雖也可使用範例 4-1c 的巢狀 if..else 解決,但卻增 加程式的複雜度及降低程式可讀性,若此一決策點能找到適當的運算式, 能使問題同時找到分歧點,則可使用 switch case 敘述。 switch case 語法 如下:

```
switch (運算式)
{
case 常數1:
敘述區塊1;
break ;
case 常數2:
```

### • 第四章 決策敘述

4-11

```
敘述區塊2;
break ;
case...
[default:
敘述區塊n;]
```

```
}
```

以上語法說明如下:

- 1. switch 的運算式值僅能整數或字串。
- 2. case 的常數僅能整數或字串。
- 3. 電腦將會依 switch 的運算式值,逐一至常數 1、常數 2 尋找合乎條件 的 case,並執行相對應的敘述區塊,直到遇到 break 敘述,才能離開 switch。
- default 可放置特殊情況,其兩旁加中括號表示此敘述可省略;若省略 default,且若沒有任何 case 滿足 switch 運算式,則程式會默默離開 switch 敘述。
- 5. 敘述區塊可放置任何合法的敘述,當然也可放置 switch 或 if。
- 6. 例如,以下敘述,可將 0,1,2 轉為對應的剪刀、石頭、布。

```
int a = 1;string b="";
switch (a) {
   case 0:
      b = "剪刀";
      break;
   case 1:
      b = "石頭";
      break;
   case 2:
      b = "布";
      break;
   default:
      b = "輸入錯誤";
      break;
}
Console.WriteLine(b);
```

7. 以下程式 case 0:漏掉 break,電腦會出現錯誤訊息。

```
switch (a){
    case 0:
        b = "剪刀";
    case 1:
        b = "石頭";
        break;
}
```

```
🏽 範例 4-2a
```

試以 switch case 重作範例 4-1c。

🖄 程式列印

本例若將分數先除以 10,則僅剩 0..10 的整數,所以可以根據結果評 判等級,程式如下:

```
int a = 88;string strb;
switch ((int)(a / 10)){
  case 10:
  case 9:
     strb = "A";
     break;
  case 8:
     strb = "B";
     break;
  case 7:
     strb = "C";
     break;
  default://分數在70分以下,則由defualt處理
     strb = "D";
     break;
}
Console.WriteLine("您的成績等級為: {0}", strb);
```

• 第四章 決策敘述 ( 4-13

## 🗟 程式說明

 有些語言可用逗號將兩種 case 放在一起,但 C# 中每一 case 僅能放置 一個常數,所以若兩個或兩個以上 case,有相同的處理方法,則應將 兩個 case 分成兩個敘述。

## 🏽 範例 4- 2b

請寫一個紅綠燈控制程式。

☆ 表單配置與執行結果

| 🖳 Form1 |            | 🖳 For | -  | × |
|---------|------------|-------|----|---|
| Green   | rellow Red | Gre   | en |   |
| 結束      | 1m         | 1     | 結束 |   |

## ☆ 操作步驟

- 為了簡化程式的撰寫,本例先假設一個流程共 15 個時序。各時序所要 顯示的燈號如下:
  - A. 時序 0、1、2、3、4, 顯示「綠燈」。
  - B. 時序 5、7, 顯示「綠滅」。
  - C. 時序 6、8, 顯示「綠燈」。
  - D. 時序9、10, 顯示「黃燈」。
  - E. 時序 11、12、13、14, 顯示「紅燈」。
- 2. 本例共 15 個時序,所以採用求餘數 (%)運算子。

### i = (i + 1) % 15;

如此才能控制 i 必在 0 至 14 之間轉動。

- 3. 每個時序 0.5 秒,所以採用 Timer 控制項的 Tick 事件。
- 紅綠燈的輸出採用3個Label控制項,物件名稱分別為lblGreen、 lblYellow、lblRed,並逐一將每一控制項的屬性Visible 設為 true,即 可改變燈號。

5. 為了使變數 i 的有效範圍,能持續至下一次 timer1\_Tick,所以必須將 其宣告放在 timer1 Tick 的外面。

```
int i=0;
private void timer1_Tick(object sender, EventArgs e)
{ i = (i + 1) % 15; }
```

☆ 程式列印

```
namespace e4 3b{
  public partial class Form1 : Form {
      int i=0;
      private void timer1_Tick(object sender, EventArgs e) {
         lblOut.Text=i.ToString ();
         switch (i)
                                {
            case 0:
            case 1:
            case 2: //以上3個case 共用以下程式
               //綠燈
               lblGreen.Visible = true;
               lblYellow.Visible = false;
               lblRed.Visible = false;
               break;
            case 3:
            case 5:
               //綠滅
               lblGreen.Visible = false;
               lblYellow.Visible = false;
               lblRed.Visible = false;
               break;
            case 4:
            case 6:
               //綠燈
               lblGreen.Visible = true;
               lblYellow.Visible = false;
               lblRed.Visible = false;
               break;
            case 7:
            case 9:
               //黃燈
               lblGreen.Visible = false;
```

```
lblYellow.Visible = true;
            lblRed.Visible = false;
            break;
         case 8:
         case 10:
            //黃滅
            lblGreen.Visible = false;
            lblYellow.Visible = false;
            lblRed.Visible = false;
            break;
         case 11:
         case 12:
         case 13:
         case 14:
            //紅燈
            lblGreen.Visible = false;
            lblYellow.Visible = false;
            lblRed.Visible = true;
            break;
      }
      i = (i + 1) \% 15;
   }
}
```

## 🔞 自我練習

}

- 1. 同上自我練習,且顯示每種燈號的剩餘秒數。
- 同上範例,但是可以用一個按鈕,手動控制一個雙向紅綠燈。也就是 程式一開始先顯示綠燈,當按一下按鈕變為黃燈,再按一下按鈕變為 紅燈,再按一下按鈕變為綠燈,依此類推。提示:規劃時序如下:

| 時序 | 禄 | 黃 | 紅 | 禄 | 黃 | 紅 |
|----|---|---|---|---|---|---|
| 0  | 1 | 0 | 0 | 0 | 0 | 1 |
| 1  | 0 | 1 | 0 | 0 | 0 | 1 |
| 2  | 0 | 0 | 1 | 0 | 0 | 1 |
| 3  | 0 | 0 | 1 | 1 | 0 | 0 |
| 4  | 0 | 0 | 1 | 0 | 1 | 0 |
| 5  | 0 | 0 | 1 | 0 | 0 | 1 |

3. 同上範例,但改為雙向紅綠燈。

## 薹 範例 4-2c

猜拳遊戲。請設計一個程式,可以讓使用者與電腦玩猜拳遊戲。(提示:使用者輸入 0,1,2 代表剪刀、石頭、布;電腦產生亂數 0,1,2 亦代表剪刀、石頭、布。)

🖄 程式列印

```
int a, b;
string a1 = " ", b1 = " ", r = "";
Console.Write("input 0(剪刀) 1(石頭) 2(布) :");
a = int.Parse(Console.ReadLine());
Random rd = new Random();
b = rd.Next(0, 3);//產生0,1,2的亂數
switch (a) {
   case 0:
     a1 = "剪刀";
      switch (b)
                   {
        case 0:
           b1 = "剪刀";
           r = "平手";
           break;
        case 1:
           b1 = "石頭";
           r = "電腦贏";
           break;
        case 2:
           b1 = "布";
           r = "你赢";
           break;
      }
     break;
   case 1:
     a1 = "石頭";
      switch (b)
                     {
        case 0:
           b1 = "剪刀";
           r = "你赢";
```

• 第四章 決策敘述

4-17

```
break;
         case 1:
            b1 = "石頭";
            r = "平手";
            break;
         case 2:
            b1 = "布";
            r = "電腦贏";
            break;
      }
     break;
   case 2:
      a1 = "布";
      switch (b)
                        {
         case 0:
            b1 = "剪刀";
            r = "電腦贏";
           break;
         case 1:
           b1 = "石頭";
            r = "你赢";
           break;
         case 2:
            b1 = "布";
            r = "平手";
            break;
      }
     break;
}
Console.WriteLine($"你出: {a}, {a1} ");
Console.WriteLine($"電腦出:{b},{b1}");
Console.WriteLine($"結果:{r}");
```

## 🔞 自我練習

- 1. 同上範例,但使用三個按鍵,分別代表剪刀、石頭、布。
- 2. 同上自我練習,但增加顯示雙方贏拳的次數。
- 3. 同上自我練習,但增加判斷誰先贏3次,並輸出結果。
- 同上範例,但可以三個人同時猜拳並評定勝負。
   提示:以上兩個人,兩層 case,三個人可以用三層。

## 4-3 實例探討

## ✓ 一元二次方程式

解一元二次方程式的演算法如下:

- 1. 設有一元二次方程式如右:  $ax^2 + bx + c = 0$
- 2. 若 a = 0 則應輸出 " 輸入錯誤 " 。
- 3. 令  $d = b^2 4ac$ 。
- 4. 若 d = 0,則方程式有唯一解 $x = \frac{-b}{2a}$ ,若 d > 0,則方程式有二解  $x_1 = \frac{-b + \sqrt{d}}{2a}$ ,  $x_2 = \frac{-b - \sqrt{d}}{2a}$ ,否則無實數解。請寫程式完成。

## 🏽 範例 4-3a

請設計一個程式,可以解一元二次方程式 ax<sup>2</sup> + bx + c = 0。 測試資料:輸入 0,1,2,結果是輸入錯誤;輸入 1,-2,1,結果是唯一解 x=1;輸入 1,5,-6,結果是 x1=1,x2=-6;;輸入 1,2,5,結果是無實數解。

## 🕁 表單配置與執行結果

- 1. 使用 txta、txtb、txtc 分別輸入方程式的三個係數 a、b 及 c。
- 2. 使用 lblout 輸出結果。

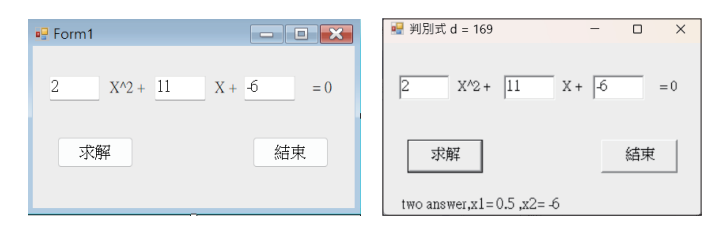

🖞 程式列印

```
private void btnClose_Click(object sender, System.EventArgs e) {
    Close();
}
private void btnStart Click(object sender, System.EventArgs e) {
```

### • 第四章 決策敘述 (

4-19

```
double a = double.Parse(txta.Text);
   double b = double.Parse(txtb.Text);
   double c = double.Parse(txtc.Text);
   double ans1, ans2;
   string strb = "";
   if (a == 0){
   lblOut.Text = "輸入錯誤";
   return;
   }
   //判別式
   double d = Math.Pow(b, 2)-4*a*c;
   this.Text = "判別式d = " + d;
   if (d == 0) {
      // 判別式=0, 唯一解
      ans1 = (-b/(2*a));
      strb = string.Format("only one answer, x1, x2= {0}", ans1);
   }
   else if (d > 0){
      // 判別式>0, 二實數根
      ans1 = ((-b+Math.Sqrt(d))/(2*a));
      ans2 = ((-b-Math.Sqrt(d))/(2*a));
      strb = string.Format("two answer, x1 = \{0\}, x2 = \{1\}", ans1,
                                                         ans2);
   }
   else
      // 判別式<0, 無實數解
      strb = "no real answer";
   lblOut.Text = strb;
}
```

## ✔ 二元一次方程式

解二元一次方程式的演算法如下:

1. 設二元一次方程式如右:
$$a_1x + b_1y = c_1$$
  
 $a_2x + b_2y = c_2$   
2. 令 $d = \begin{vmatrix} a_1 & b_1 \\ a_2 & b_2 \end{vmatrix}$  (表示  $d = a_1b_2 - a_2b_1$ )  
3. 假如 $\frac{a_1}{a_2} = \frac{b_1}{b_2} = \frac{c_1}{c_2}$ ,則方程式無限多解,且程式結束。

## 4-20 C# 程|式|設|計

- 4. 假如 *d* = 0,則程式無解,且程式結束。
- 5. 唯一解如下:

$$x = \frac{\begin{vmatrix} c_1 & b_1 \\ c_2 & b_2 \end{vmatrix}}{d} = (c_1 b_2 - c_2 b_1) / d$$
$$y = \frac{\begin{vmatrix} a_1 & c_1 \\ a_2 & c_2 \end{vmatrix}}{d} = (a_1 c_2 - a_2 c_1) / d$$

- 6. 請寫程式完成。
- 測試資料:輸入1,2,3,2,4,6,結果是無限多解;輸入1,2,3,2,4,7,結果 是無解;輸入1,5,-6,結果是x1=1,x2=-6;;輸入2,1,4,1,-1,-1,結果是 x=1,y=2。
- ★ 三角形面積

若已知三角形三邊長,計算三角形三邊長的演算法如下:

- 1. 輸入三角形三邊長 *a* 、 *b* 、 *c* 。
- 2. 將三邊長由小而大重新排列,最小的放入 *a*,其次放入 *b*,最大的放入 *c*。
- 最小的兩邊之和若小於等於第三邊,則此三邊未能構成三角形,程式 提早離開。
- 4. 假如 a<sup>2</sup> + b<sup>2</sup> > c<sup>2</sup> 則為銳角三角形,否則,假如 a<sup>2</sup> + b<sup>2</sup> = c<sup>2</sup> 則為直角三角形,否則此三角形為鈍角三角形。

5. 
$$rac{c}{rac{c}{c}} d = rac{1}{2}(a+b+c) \circ$$

- 6. 三角形面積= $\sqrt{d(d-a)(d-b)(d-c)}$ 。
- 7. 請根據以上演算法,寫出程式。
  測試資料:3,4,5 直角三角形,面積6;3,4,6 頓角三角形,面積大約 5.3;
  3,4,4 銳角三角形,面積大約 5.6;3,4,9 無法構成三角形。

## 🕁 自我練習

 1. 隨意撿拾 4 根棒子(其長度可輸入),請寫一程式,判斷此 4 根棒子是 否可構成四邊形。
 提示:圍成三角形的擴充。

## ✔ 閏年

- 1. 西元的閏年為每 400 年必須有 97 次閏年,其規劃方式如下:
  - (1) 4 的倍數。依此條件共有 100 次。
  - (2) 於(1)的條件,扣掉100的倍數。依此條件,共有96次。
  - (3) 於(2)的條件,再加回400的倍數。所以共有97次。
- 2. 以上演算分析,流程圖分析如下:

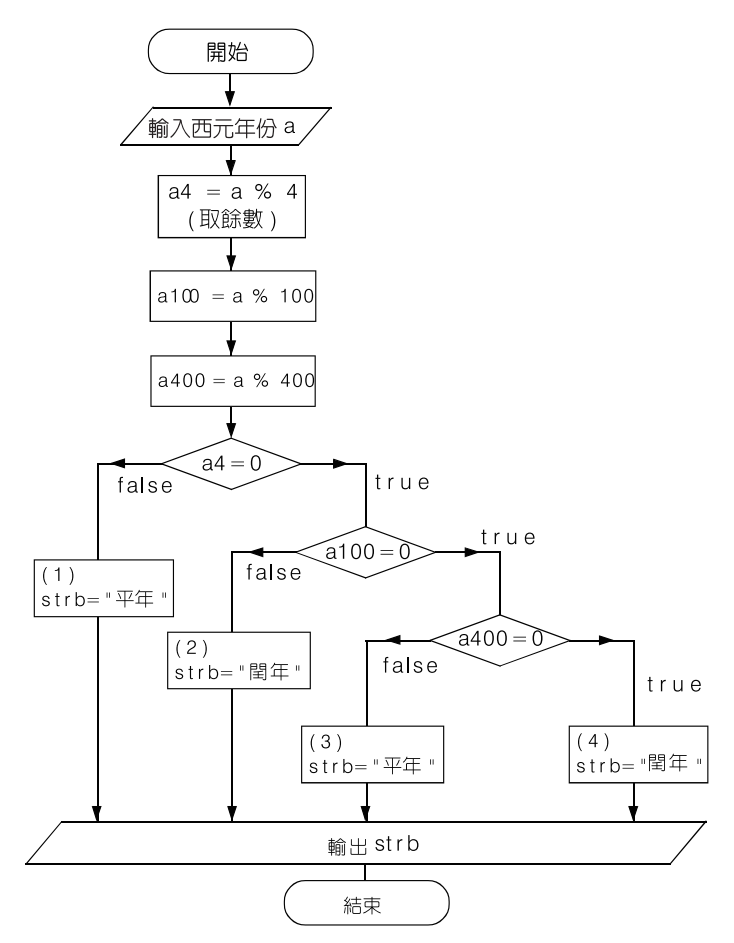

| 西元年份 | 性質 | 流程路線 |
|------|----|------|
| 3    | 平年 | (1)  |
| 4    | 閏年 | (2)  |
| 100  | 平年 | (3)  |
| 200  | 平年 | (3)  |
| 300  | 平年 | (3)  |
| 400  | 閏年 | (4)  |
| 600  | 平年 | (3)  |
| 1200 | 閏年 | (4)  |
| 2000 | 閏年 | (4)  |

3. 測試資料如下:(流程路線,請對照上面的流程圖)

4. 請寫程式完成。

※ \* 節例 4-3b (技藝競賽試題,非資訊本科系可先跳過)

在電腦中,顯示彩色照片或圖片,大都是用 RGB 色彩空間,其中 R 表示紅色 (Red),其範圍為 0 ~ 255。G表示綠色 (Green),其範圍為 0 ~ 255。B表示藍色 (Blue),其範圍為 0 ~ 255。上述 0 表示最暗,255 表示 最亮。但是要對彩色照片或圖片處理時,RGB 色彩空間無法使用。HSI 色彩座標系統是色彩處理中,常被使用來處理彩色照片或圖片的色彩空 間,這是因為 HSI 的轉換有效率,而且,其色彩表示,比較接近人的視 覺感知,其中 H 表示色調 (Hue),其範圍為 0 到 360 度,不同顏色不同度 數。S 表示色彩飽和度 (Saturation),其範圍為 0 到 255,0表示最不飽和, 255 表示最飽和。I 表示強度 (Intensity),其範圍為 0 到 255,0表示黑色,

從 RGB 轉換到 HSI 的公式如下:

$$\begin{aligned} r &= \frac{R}{R+G+B} \cdot g = \frac{G}{R+G+B} \cdot b = \frac{B}{R+G+B} \\ h &= \cos^{-1} \left\{ \frac{0.5 \cdot [r-g) + (r-b)]}{[(r-g)^2 + (r-b)(g-b)^{1/2}]} \right\} & h \in [0,\pi] \text{ for } b \le g \\ h &= 2\pi - \cos^{-1} \left\{ \frac{0.5 \cdot [(r-g) + (r-b)]}{[(r-g)^2 + (r-b)(g-b)^{1/2}]} \right\} & h \in [\pi, 2\pi] \text{ for } b > g \end{aligned}$$

$$s = 1 - 3 \cdot \min(r \cdot g \cdot b); \quad s \in [0,1]$$
  
 $i = (R + G + B)/(3 \cdot 255); \quad i \in [0,1]$   
 $H = h \times 180/\pi; \quad S = s \times 255 \quad \text{and} \quad I = i \times 255$   
從 HSI 轉換到 RGB 的公式如下:  
 $h = H \cdot \pi/180; \quad s = S/255 \quad and \quad i = I \times 255$   
 $x = i \cdot (1 - s)$   
 $y = i \cdot \left[1 + \frac{s \cdot \cos(h)}{\cos(\pi/3 - h)}\right]$   
 $x = 3i - (x + y)$   
其中

when  $h < 2\pi/3$ , b = x; r = y and g = zwhen  $2\pi/3 \le h < 4\pi/3$ ,  $h = h - 2\pi/3$  and r = x; g = y and b = zwhen  $4\pi/3 \le h < 2\pi$ ,  $h = h - 4\pi/3$  and g - x; b = y and r = z

由 RGB 轉換 HSI 的測試資料如下,反之亦然。

|    | 輸入  |     |     | │<br>前入 前出 |     |     |  |
|----|-----|-----|-----|------------|-----|-----|--|
| 顏色 | R   | G   | В   | Н          | S   | Ι   |  |
| 紅色 | 255 | 0   | 0   | 0          | 255 | 255 |  |
| 緑色 | 0   | 255 | 0   | 120        | 255 | 85  |  |
| 藍色 | 0   | 0   | 255 | 240        | 255 | 85  |  |

由 HSI 轉換 RGB 上述輸入和輸出資料相反。

(以上公式,我們重新打字,很難發現是否打錯,若程式不符理想, 請參考 https://codingnote.cc/zh-tw/p/35908/

动執行結果(本題很容易錯,想走這一行,就要有耐心除錯)

| 🖳 Form1                 |                      | -                  | × |
|-------------------------|----------------------|--------------------|---|
| R<br>255<br>G<br>0<br>B | RGE->HSI<br>HSI->RGB | H<br>0<br>255<br>I |   |
| 0                       |                      | 85                 | _ |

## €# 程|式|設|計

## 🔯 程式列印

```
namespace WindowsFormsApplication1 {
  public partial class Form1 : Form {
      / /RGB->HS I
      private void button1 Click(object sender, EventArgs e) {
            double R, G, B;// 本例若宣告為byte, 將會導致錯誤
            double r, g, b, min;
            double h, s, i;
            byte H, S, I;
            R = double.Parse(txtR.Text);
            G = double.Parse(txtG.Text);
            B = double.Parse(txtB.Text);
            r = R / (R + G + B);
            g = G / (R + G + B);
            b = B / (R + G + B);
            if (b \le q)
            h=Math.Acos(0.5*((r-g)+(r-b))/Math.Sqrt((r-g)*)
            (r-q)+(r-b)*(q-b));
            else
            h = 2 * Math.PI - Math.Acos(0.5 * ((r - g) +
            (r - b)) / Math.Sqrt((r - g) * (r - g) + (r - b)
            * (g - b)));
         min = Math.Min(r, g);
         min = Math.Min(min, b);
         s = 1 - 3 * min;
         i = (R + G + B) / (3 * 255);
         H = (byte)((h * 180) / Math.PI);
         S = (byte)(s * 255);
         I = (byte)(i * 255);
         txtH.Text = H.ToString();
         txtS.Text = S.ToString();
         txtI.Text = I.ToString();
      }
      //HSI->RGB
      private void button2 Click(object sender, EventArgs e) {
      double r, q, b;
         double h, s, i;
         double x, y, z;
         double H, S, I;
         const double pi = Math.PI;
```

```
H = double.Parse(txtH.Text);
      S = double.Parse(txtS.Text);
      I = double.Parse(txtI.Text);
      h = H * pi / 180;
   s = S / 255;
   i = I / 255;
   x = i * (1 - s);
   if (h < 2 * pi / 3) {
         y = i * (1 + s * Math.Cos(h) / Math.Cos(Math.
         PI / 3 - h));
         z = 3 * i - (x + y);
            b = x; r = y; g = z;
   }
   else
            if (h < 4 * pi / 3) {
            h = h - 2 * pi / 3;
            y = i * (1 + s * Math.Cos(h) / Math.Cos(Math.
            PI / 3 - h));
            z = 3 * i - (x + y);
            r = x; g = y; b = z;
         }
         else {
            h = h - 4 * pi / 3;
            y = i * (1 + s * Math.Cos(h) / Math.Cos(Math.
            PI / 3 - h));
            z = 3 * i - (x + y);
            g = x; b = y; r = z;
         }
      txtR.Text = Math.Round (r*255).ToString();
      txtG.Text = Math.Round (g*255).ToString();
      txtB.Text = Math.Round (b*255).ToString();
   }
}
```

}

## 4-26 C# 程|式|設|計

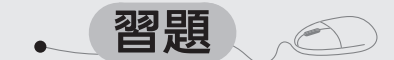

- 1. 假設所得稅稅率法則如下:
  - (1) 淨所得 30 萬以下 6%。
  - (2) 淨所得 30 ~ 80 萬之間 13%。(前面的 30 萬仍扣 6%,超過 30 萬 的部分稅率為 13%,不是全部都扣 13%)
  - (3) 淨所得 80 ~ 200 萬之間扣 21%。
  - (4) 淨所得超過 200 萬的部分扣 30%。試寫一程式可以輸入淨所得,並計算應繳稅額。例如,淨所得若為 100 萬,則其納稅金額計算如下:

30 萬 x 6% + 50 萬 x 13% + 20 萬 x 21% = 125000 元

2. 寫一程式輸入 x 值, 並印出其所對應的值, 其函數對應如下:

$$y = f(x) = \begin{cases} x+3 & x > 12 \\ x^2 & 5 \le x \le 12 \\ \sqrt{x} & 0 < x < 5 \\ 0 & x \le 0 \end{cases}$$

- 某一貨品定價 100 元,若購買 500 件(含)以上打 7 折,若購買 499 ~
   300 件則打 8 折,若購買 299 ~ 100 件則打 9 折,購買 100 件以下則不 打折,試寫一程式可以輸入購買件數而得總價。
- 4. 使用者猜數字遊戲。
  - (1) 電腦產生 0 ~ 100 的亂數,然後由使用者猜。
  - (2) 使用者假設下限 x1=0,上限 x2=100,每次猜其中間值 x=(x1+x2)/2。
  - (3) 電腦回應太大、太小、或猜中。若電腦回應太大,則調整上限 x<sub>2</sub> 値 為 x,若回應太小,則調整下限 x1 為 x,使用者繼續猜其中間値 x=(x<sub>1</sub>+x<sub>2</sub>)/2,直到猜中為止。

(提示:本題還沒介紹迴圈,所以先用視窗介面,讓使用者輸入猜測値, 本題主要目的是讓使用者瞭解二分猜値法)

 同上習題,統計目輸出使用者猜測次數,並依猜測次數給予獎金。假設 使用者籌碼初値是 100元,每次遊戲賭金 10元,獎勵金依猜中次數如 下表。

### - 第四章 決策敘述

4-27

| 猜中次數       | 獎勵金 |
|------------|-----|
| 1          | 500 |
| $2 \sim 3$ | 300 |
| $4 \sim 6$ | 10  |
| 7 次以後      | 0   |

- 6. 電腦猜數字遊戲。請寫一程式,滿足以下條件。
  - (1) 使用者於紙上寫下 0 到 100 的任一個數字。
  - (2) 電腦設定下限 x<sub>1</sub>=0,上限 x<sub>2</sub>=100。
  - (3) 電腦以二分猜值法,猜測使用者數字。 $x=(x_1+x_2)/2$
  - (4) 使用者回應猜中、太大、與太小。
  - (5) 若猜中,則回應臆測次數並結束,若太大則調整上限 x<sub>2</sub>為 x,太小 則調整下限 x<sub>1</sub>為 x。

(提示:本題還沒介紹迴圈,所以先用視窗介面,使用三個按鈕,讓使 用者回答「太大」「太小」或「猜中」,本題主要目的是讓使用者瞭解二 分猜値法)

- 7. 假設電阻串聯的公式為 R=R<sub>1</sub>+R<sub>2</sub>+R<sub>3</sub>+R<sub>4</sub>,並聯公式為 R=1/((1/R<sub>1</sub>)+(1/R<sub>2</sub>)+(1/R<sub>3</sub>)+(1/R<sub>4</sub>)),請設計一程式,可以同時處理 2、3、4 個電阻的串 聯或並聯。(也就是您的程式,僅輸入 2 個、3 個或 4 個都可以計算串 聯或並聯的電阻値。)
- \* 8. 請設計一程式,可以計算所輸入複數的平方根。例如(3-i)\*(3-i)=8-6i, 所以輸入 8-6i,可得其平方根為 3-i,-(3-i)。(非資訊本科系可先跳過)

方法一:使用標準式

(1) 本例假設要求 a+bi 的平方根,先設其解為 c+di,所以以數學式表示 如下:

 $\sqrt{a+bi} = c+di$  a, b, c, d 屬於 R

(2) 兩邊平方。

 $a+bi=(c^2-d^2)+2cdi$ 

## 4-28 C# 程|式|設|計

(3) 複數的相等表示實部與虛部對應相等。

$$c^{2}-d^{2}=a \qquad (1)$$
$$2cd=b \qquad (2)$$

(4) 解方程式:由得 d=b/2c 代入①

$$c^{2} - (\frac{b}{2c})^{2} = a$$

$$4c^{4} - 4ac^{2} - b^{2} = 0$$

$$4(c^{2})^{2} - 4ac^{2} - b^{2} = 0$$

$$c^{2} = \frac{4a \pm \sqrt{(4a)^{2} + 16b^{2}}}{8} = \frac{a \pm \sqrt{a^{2} + b^{2}}}{2} \quad (c^{2} > 0)$$

(5) 上式 c2 只能取正數, 負不合。

$$c^{2} = \frac{a + \sqrt{a^{2} + b^{2}}}{2}$$
$$c = \pm \sqrt{\frac{a + \sqrt{a^{2} + b^{2}}}{2}}$$

(6) 再將 c 代入 d=b/2c 求得 d,所以共有兩組解。

## 方法二:使用極式

(1) 將標準式化為極式:

$$p = a + bi = r \angle \theta$$

- (2) 使用隸美弗定理求平方根:  $\sqrt{p} = \pm \sqrt{r} \angle \frac{\theta}{2}$ (隸美弗定理)
- (3) 再將以上兩個極式轉為標準式即為所求,所以其平方根分別是:

$$\sqrt{r}\cos\frac{\theta}{2} + \sqrt{r}\sin\frac{\theta}{2}i$$
$$-\sqrt{r}\cos\frac{\theta}{2} - \sqrt{r}\sin\frac{\theta}{2}i$$

- 三點共線。請寫一個程式,任意指派3點座標,檢查是否共線,若未共線,輸出其面積。例如:(1,1),(2,2),(3,3)共線:(1,1),(2,2),(5,2)不共線。
   提示:任意3點面積若為0,則共線。
- 10. 判斷任意點 D 是否在三角形 ABC 内或外。已知 ABC 三點座標,請寫 一程式,可以輸入 D 點座標,並判斷任一點 D 是否在三角形 ABC 内或 外。例如:三角形三點分別是(0,0),(3,0),(0,4),則(1,1)在三角形内, (5,0)則在三角形外。

(提示:D若在三角形内,則三角形 ABC 面積 = DAB + DBC + DAC 的面積)例如:三角形三點分別是(0,0),(3,0),(0,4),則(1,1)在三角形 内,(5,0)則在三角形外。

- 11. 台北市計程車費率計算如下:
  - (1) 計程運價: 起程 1.25 公里 70 元, 續程每 200 公尺 5 元(日間)。
  - (2) 延滞計時運價:車速每小時5公里以下,累計每1分鐘20秒5元 (日間)。
  - (3) 夜間加成運價: 自夜間 11 時起至翌晨 6 時止(遇跨夜間加成時段 之情形,統一以「上車時間」為準),每趟次依日間運價加收 20 元 (即起程運價 1.25 公里 90 元,續程及延滯計時運價與日間相同)。

請問如何規劃與設計此程式?

| 測試資<br>料編號 | 搭乘時間<br>(時:分) | 行駛距離<br>(公里) | 延滯計時累計<br>時間(分:秒) | 費率                |
|------------|---------------|--------------|-------------------|-------------------|
| 1          | 07:20         | 1            | 1:20              | 70+5=75           |
| 2          | 08:30         | 1.3          | 5:00              | 70+5*1+5*3=90     |
| 3          | 23:10         | 1.9          | 6:00              | 70+20+5*4+5*4=130 |
| 4          | 03:40         | 2            | 7:00              | 70+20+5*4+5*5=135 |

 中華郵政普通信件郵資如下表,請寫一程式,可以讓櫃臺辦事員計算郵 資。

## ○ C# 程|式|設|計

| 重量<br>(公克) | 普通                              | 限<br>時 | 掛號  | 限<br>時<br>掛<br>號 | 掛號<br>附<br>回執 | 限時<br>掛號<br>阿執 |  |  |
|------------|---------------------------------|--------|-----|------------------|---------------|----------------|--|--|
| 不逾20       | 8                               | 15     | 28  | 35               | 43            | 50             |  |  |
| 21-50      | 16                              | 23     | 36  | 43               | 51            | 58             |  |  |
| 51-100     | 24                              | 31     | 44  | 51               | 59            | 66             |  |  |
| 101-250    | 40                              | 47     | 60  | 67               | 75            | 82             |  |  |
| 251-500    | 72                              | 79     | 92  | 99               | 107           | 114            |  |  |
| 501-1000   | 112                             | 119    | 132 | 139              | 147           | 154            |  |  |
| 1001-2000  | 160                             | 167    | 180 | 187              | 195           | 202            |  |  |
| 備註:每件限重    | 備註:每件限重不逾20公斤,逾2公斤,每續重1公斤加收48元。 |        |     |                  |               |                |  |  |

### 13. 勞動基準法第38條内文如下:

第 38 條:勞工在同一雇主或事業單位,繼續工作滿一定期間者,應依 下列規定給予特別休假:

- 一、六個月以上一年未滿者,三日。
- 二、一年以上二年未滿者,七日。
- 三、二年以上三年未滿者,十日。
- 四、三年以上五年未滿者,每年十四日。
- 五、五年以上十年未滿者,每年十五日。
- 六、十年以上者,每一年加給一日,加至三十日為止。
- 請寫一個程式,可以依照勞工任職年資,計算其特休天數。
- 14. 任意給定四點座標,請完成以下要求。
  - (1) 按順序組合一個四邊形。
  - (2) 判斷是否為凸多邊形。
  - (3) 若為凸四邊形,請計算其面積。

提示:求其中心點,以中心點為中心,求4個點的極座標角度,依照角度排序。

4-30

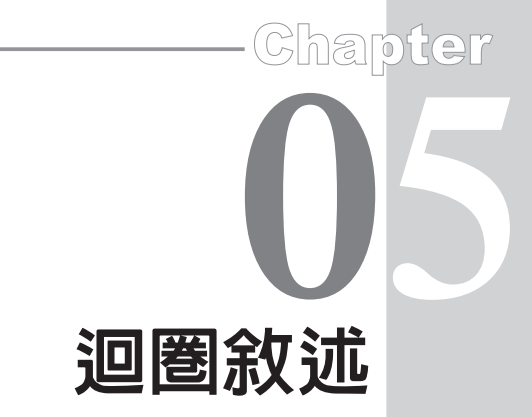

前面範例 4-1d,我們已經介紹如何產生一個亂數字元,再由使用 者輸入是否正確,現在若要重複 10 次,或直到錯了才停止,此時就需 要迴圈指令,才能省事。C # 迴圈敘述如下:

- 1. for
- 2. while
- 3. goto
- 4. foreach

for 的使用時機為設計階段已知執行次數, for 的用法請看 5-1 節。 若未知執行次數,則應使用 while, while 的用法請看 5-2 節。goto 則為 非結構化語言的遺留產物,請儘量避免使用,goto 的用法請看 5-3 節。 foreach 則對於陣列與集合特別有用,關於陣列的使用請看 6-1 節;關於 集合的使用請看 8-4 節。

## 5-1 for

若於程式設計階段已知執行次數,則可使用 for 敘述, for 敘述的 語法如下:

for ([計數變數= 起始值]; [迴圈運算式]; [計數變量]) { [敘述區塊1;]

}

```
[ break ; ]
[ continue ; ]
[ 敘述區塊2 ; ]
```

以上語法說明如下:

- 1. 只要"迴圈運算式"結果為 true,則繼續執行迴圈內的指令區塊。
- for 運算僅預設執行1個敘述,若要執行兩個以上敘述,請加上 {}。請 鍵入以下程式,寫出執行結果。

```
for (int i = 1; i <= 10; i = i + 1) {
    Console.WriteLine(i);
    Console.WriteLine(i);
}</pre>
for (int i = 1; i <= 10; i = i + 1)
Console.WriteLine(i);
Console.WriteLine(i);
}
```

以上變數 i 的有效範圍僅在迴圈內,所以以上右邊程式,第2個 Console 的 i 無效。若一定要印出 i,那就要在 for 外面宣告 i。

```
int i;
for (i = 1; i <= 10; i = i + 1) {
    Console.WriteLine(i);
}
Console.WriteLine(i);
```

 計數變數的改變量若為遞增,請留意終值較大,且迴圈運算式是「<=」; 若為遞減,則終值較小,且迴圈運算式是「>=」。請鍵入以下程式,並 寫出執行結果。

for (int i = 1; i <= 10; i = i + 1) {
 Console.WriteLine(i);
}
for (int i = 1; i <= 10; i = i + 4) {
 Console.WriteLine(i);
}
for (int i = 1; i <= 10; i = i + 4) {
 Console.WriteLine(i);
}</pre>
for (int i = 10; i >= 1; i = i - 4) {
 Console.WriteLine(i);
}

4. 迴圈運算式,若一開始就為 false,則直接離開迴圈。

```
for (int i = 1; i >=10; i = i + 1) {
    Console.WriteLine(i);
}
for (int i = 10; i<=1; i = i - 1) {
    Console.WriteLine(i);
}</pre>
```

5. 遞增或遞減錯誤,則形成無限迴圈。

```
for (int i = 1; i <= 10; i = i - 1) {
    Console.WriteLine(i);
}
for (int i = 10; i >=1; i = i + 1) {
    Console.WriteLine(i);
}
```

6. 以下程式,左邊每次遞增2,右邊每次遞減3。

for (int i = 1; i <= 10; i = i + 2) {
 Console.WriteLine(i);
}
for (int i = 10; i >=1; i = i - 3) {
 Console.WriteLine(i);
}

 2. 迴圈運算式的關係運算子通常使用『<,<=,>,>=』,若使用『==』,則沒 有錯誤訊息,但執行結果不同。請鍵入以下程式,寫出執行結果。

```
for (int i = 1; i ==5; i = i + 1) {
    Console.WriteLine(i);
}
```

8. 迴圈運算式也不能寫成:

```
int main() {
   for ( int i=1;i=10;i++)
      printf("%d",i);
   }
}
```

因為 C# 關係運算子沒有「=」,這樣是語法錯誤。 9. 計數變量也可在迴圈內再改變。例如:

```
for (int i = 1; i <=10; i = i + 1) {
    Console.WriteLine(i);
    i = i + 1;
}</pre>
```

程式沒人這樣寫,但是考試卻會出現。

10.程式若執行到 break,則會提早離開 for 迴圈。

```
int i;
for (i = 1; i <=10; i = i + 1) {
    Console.WriteLine(i);//1 2 3 4
    if (i == 4)
        break;
}
Console.WriteLine(i);//4
```

11.程式若執行到 continue,則會略過 continue 下面的指令區塊 2,繼續執 行下一個計數變量。

```
int i;
for (i = 1; i <=5; i = i + 1) {
    if (i == 4)
        continue;
    Console.WriteLine(i);//1 2 3 5
}
Console.WriteLine(i);//6
```

12. 指令區塊內可以放置任何合法的指令,當然也可含 for。for 內有 for, 稱為巢狀迴圈。

```
for (int i = 1; i <= 5; i = i + 1) {
   for (int j = 1; j <= i; j++) {
      Console.Write(j);
   }
   Console.WriteLine();
}</pre>
```

13. 運算式只要合理就好,不一定要用計數變數。例如:

```
int i, s = 0;
for (i = 1; s <= 10; i = i + 1) {
    s=s+i;
}
Console.WriteLine(i);
Console.WriteLine(s);int i, s = 0;
for (i = 1; i<=10 && s <= 10; i = i + 1) {
    s=s+i;
}
Console.WriteLine(i);
Console.WriteLine(s);
```

14.計數變量若用浮點數,因為浮點數會有誤差,請鍵入以下程式,並寫 出執行結果,請問有沒有 2.0 呢?

```
for (double i = 0; i<=2; i = i + 0.1) {
    Console.WriteLine(i);
}</pre>
```

## 🏽 範例 5\_1a

認識鍵盤遊戲。請寫一個程式,電腦可以連續出現10個字元,每出現 一個字元,都可由使用者輸入,並判斷是否正確,統計正確與錯誤題 數。

## 🗟 程式列印

前面我們已經完成產生一個字元,使用者鍵入字元,電腦判斷是否正確,現在要連續出現10個字元,只要加上 for 迴圈就可以。

```
Random r = new Random();
int a, b;string result;
for (int i = 1; i <= 10; i++) {
    Console.Write(i);Console.Write(":");
    a = r.Next(97, 122);
    Console.Write((char)a);
    b = Console.Read();
    if (b == a)
        result = "Right";
    else
        result = "Right";
    else
        result = "Wrong";
    Console.WriteLine(result);
}
```

1. 請產生6個-3~3的亂數,統計正數、0、負數的個數。

- 2. 請產生 10 個 1~6 的亂數,統計偶數與奇數個數。
- 請產生 10 組 (x,y) 座標亂數, (x,y) 都介於-2 與 2 的整數, 並統計落在 原點、x 軸、y 軸、四個象限的個數。

- 4. 請產生 10 個 1~6 的亂數,統計數字「3」出現的次數。
- 5. 請產生 10 個 1~6 的亂數,統計所有數字出現的次數。
- 6. 請產生 10 個 1~6 的亂數,統計哪一個數字出現的次數最多。
- 心算練習。請連續產生8題兩個1位數,由使用者輸入相加結果,電 腦回應對或錯,並統計正確與錯誤的題數。
- 8. 費式數列定義如下: F1=1,F2=1,Fn=Fn-1+Fn-2 n>=3, 請寫一程式,可以 輸入n,得其數列,例如,輸入n=6,輸出1,1,2,3,5,8

## ★ 循序法

循序法故名思義就是將所有的值一一列出或一一嘗試,又稱為暴力法,此為電腦程式的與人類思考方式的特殊運算思維,程式語言裡的 for 即可實現此演算法。請看以下範例。

## 🏽 範例 5\_1b

電腦的乘法運算。

## 🕥 運算思維

1. 人類計算乘法大致如下:

 但是電腦可不用如此麻煩,不用任何記憶,不用任何學習,電腦的強 項是計算能力強,很耐操,所以就用 for 迴圈實現一個一個累加如下: (電腦內部只有累加器與比較器)

```
int a = 82, b = 36, s = 0;
for (int i = 1; i <= b; i++){
    s=s+a;
}
Console.WriteLine(s);
```
5-7

### 🗟 自我練習

- 求 1+2+3+…+100 的和。提示:本題在高中數學稱為等差級數,您要學 習公式為(首項+末項)\*項數/2,但電腦就不用如此麻煩,請直接用 一個迴圈,一個一個相加(s=s+i)就可以,此即為電腦的運算思維。
- 求 1+4+7+…+100 的和。提示:本題在高中數學稱為等差級數,您要學 習公式為(首項+末項)\*項數/2,但電腦就不用如此麻煩,請直接用 一個迴圈,一個一個相加(s=s+i)就可以,此即為電腦的運算思維。

# ★ 循序猜值法

所謂循序搜尋法,就是將所有可能的解一一循序代入,又稱為暴力猜 值法。例如:您要求任一數的開平方,因為開平方的結果一定在0與此數 之間,所以我們就從0開始,每次遞增1、0.1、0.01或0.001…,至於是 要遞增多少,那就依您要的精密度了。例如:要求整數解,那就遞增1, 要求到小數1為,那就遞增0.1,要求到小數兩位,就遞增0.01等等等, 請看以下範例說明。

#### 🏽 範例 5\_1e

請用循序猜值法求任意數的平方根。

☆ 運算思維

1. 人類求開根號的方法,大致如下:

|   |                                                   |   | 3      |        | 7      |        | 2      |  |
|---|---------------------------------------------------|---|--------|--------|--------|--------|--------|--|
| 1 | 法則 3                                              | 1 | 3<br>9 | 8      | 3      | 8      | 4      |  |
| 2 | 3×20+7=67<br>67×7=469                             |   | 3<br>4 | 8<br>6 | 4<br>9 |        |        |  |
| 3 | $37 \times 20 + 2 = 742$<br>$742 \times 2 = 1484$ |   |        | 1<br>1 | 4<br>4 | 8<br>8 | 4<br>4 |  |
| 4 |                                                   |   |        |        |        |        | 0      |  |

以上演算法則可以減少計算,此演算法解開根號,請看第8章習題。 但是電腦計算能力強,所以可使用循序猜值法或二分猜值法求解,此 即為電腦的運算思維。(二分猜值法請看範例8\_4e)

電腦因為運算能力強,可以不用學習,直接一個一個猜,所以程式如下:

```
int a = 9;
for (int i = 1; i <= a; i++) {
    if (i * i >= a) {
        Console.WriteLine(i);
        break;
    }
}
```

 若要實數解呢?也沒問題,以下程式,可以每次遞增0.1,可以求到小 數點1位。同理,若要求小數兩位,則每次遞增0.01。

```
int a = 10;
for (double i = 1; i <= a; i=i+0.1){
    if (i * i >= a) {
        Console.WriteLine(i);
        break;
    }
}
```

🕥 自我練習

- 請用循序法求解某一正數的立方根。例如:輸入 27 可得到 3.0。本例小 數點取 1 位。
- 2. 假設有一函式 y=f(x)=x<sup>2</sup>-4x-5 請分別印出 x 從 -10 到 10 的值。
- 3. 同上題,請用循序猜值找出其整數解。提示:x從-10到10一一代入, 找出使函數為零的值,此即為暴力猜值法解題。
- 4. 同上題,請找出極小值。
- 函數極值。請寫一程式,可以輸入一個一元二次函式,並求其極大或 極小值。例如:輸入 y=f(x)=x<sup>2</sup>-2x+2 有極小值 1,輸入 y=f(x)=-x2-2x+2 有極大值 -1。
- 6. 假設一個一元多次方程式含有實數解,請寫一程式,可求其解。例如:y=f(x)= x<sup>2</sup>+x-0.75=0 的解是 0.5 和 -1.5。提示:浮點運算時,若無法得到 0,此時要使用接近 0 的判斷。例如:abs(y)<0.0001,即可視為</li>

成立,0.0001即是其精密度,請換成自己想要的精密度0.1、0.01或0.001。

- 同上題,求出其實數解在哪兩個整數之間。請問所求範圍有沒有符合 上一題所求?提示:若 f(x)\*f(x+1)<0,則於 x 與 x+1 之間有一實數解。</li>
- 8. 請用循序法求解任意整數的所有因數。
- 請寫一個程式,找出1至200的整數中,找出含有2的數字,且統計 共含有多少個2。例如:122有兩個2。
- 10. 請寫一個程式,判斷所輸入數值,是否為質數。
- 11. 寫一程式,求出西元元年到西元 2050 之間的所有潤年。

## ✓ 巢狀迴圈

迴圈內有迴圈,稱為巢狀迴圈。例如,以下程式可判斷 i 是否質數:

```
bool prime = true;
int i = 11;
for (int j = 2; j <=i - 1; j++){
    if (i % j == 0) {
        prime=false;
        break;
    }
}
if (prime){
    Console.Write(i);
    Console.Write(" is 質数 ");
}
```

現在要找出2到100的所有質數,繼續使用循序法,就是再加一個迴 圈,程式如下:

```
bool prime = true;
for (int i = 2; i <= 100; i++){
    prime = true;//初學者常忘掉
    for (int j = 2; j <= i - 1; j++) {
        if (i % j == 0) {
            prime = false;
            break;
```

# 5-10 C# 程|式|設|計

}

```
}
if (prime) {
   Console.Write(i);
   Console.Write(" ");
}
```

#### 🏽 範例 5-1d

}

試寫一程式,找出三位數 "阿姆斯壯數 "。所謂三位數阿姆斯壯數是指 一數等於各個位數的立方和,例如 153 = 1<sup>3</sup> + 5<sup>3</sup> + 3<sup>3</sup>。

🖄 程式列印

```
int sum1;
double sum2;
for (int i = 1; i <= 9; i++) {
    for (int j = 0; j <= 9; j++) {
        for (int k = 0; k <= 9; k++) {
            sum1 = 100 * i + 10 * j + k;
            //計算立方种
            sum2 = Math.Pow(i, 3) + Math.Pow(j, 3) + Math.Pow(k, 3);
            if (sum1 == sum2)
                Console.WriteLine(sum1);
            }//end of for loop k
    }//end of for loop j
}//end of for loop j
```

🕤 自我練習

1. 請找出 4 位數的阿姆斯壯數。四位數的阿姆斯壯數是各個位數的 4 次 方和。例如,  $abcd=a^{4}+b^{4}+c^{4}+d^{4}$ 。

#### • 第五章 迴圈敘述

#### 5-11

範例 5-1e 請寫一程式,輸出結果如下:(備註:以 下題目用來練習找i、j與N的關係,下 一章用得上。目的希望整個程式僅與N 有關,不管N如何,都可以執行,讓不 同的N,都有相同的程式)

| C:\WINDO | 2 |  |  | ×            |
|----------|---|--|--|--------------|
| 1        |   |  |  | ^            |
| 21       |   |  |  |              |
| 4321     |   |  |  |              |
| 54321    |   |  |  |              |
| 54321    |   |  |  |              |
| 前按任意鍵繼續  |   |  |  | $\checkmark$ |

### ☆ 操作步驟

1. 本例的列數、每一列的空白數、數字個數,列表解析如下:

| 列編號 | 空白數 | 數字     |
|-----|-----|--------|
| 1   | 5   | 1      |
| 2   | 4   | 21     |
| 3   | 3   | 321    |
| 4   | 2   | 4321   |
| 5   | 1   | 54321  |
| 6   | 0   | 654321 |

2. 由上表可知, 共 6 列, 所以 i 從 1 到 6。

3. 每列的空白數 j 與列編號 i 之和都是 6, 也就是 i+j=6, 可得 j=6-i

4. 每列的數字與列編號均相同,所以j從i到1。

🗟 程式列印

🕤 自我練習

1. 請寫一程式,輸出結果如下:

| ****           | 5         |
|----------------|-----------|
| ****           | 4 5       |
| ***            | 3 4 5     |
| **             | 2 3 4 5   |
| *              | 1 2 3 4 5 |
| 1              | EEEE      |
| 2 3            | DDD       |
| 4 5 6          | ссс       |
| 7 8 9 10       | ВВ        |
| 11 12 13 14 15 | A         |

# (5-2

# while 與 do

上一節的 for 是用於程式設計階段已知迴圈次數,但有些情況,我們 於程式設計階段並不知迴圈的執行次數,此時即可使用 while 敘述,且有 些迴圈可能一次都不執行,所以 while 敘述又分為前測試迴圈與後測試迴 圈。while 的前測試迴圈語法如下圖左,後測試迴圈如下圖右。

|   | while(運算式)<br>{<br>敘述區塊; | do<br>{<br>敘述區塊; |
|---|--------------------------|------------------|
| 敘 | 叙亚區塊;                    | }                |
| } | }                        | while(運算式);      |

#### 語法說明

- 不論是前測試或後測試迴圈,均是運算式値為「眞」時,繼續執行迴 圈,運算式為「僞」時,離開迴圈。
- 前測試與後測試迴圈的差別為,前測試迴圈有可能一次均不執行迴
   圈,但後測試迴圈至少執行一次。
- 3. 後測試迴圈的 while(運算式)後面要加分號(;),而前測試迴圈的 while 不用加分號。

- while 敘述區域內亦適用 break 與 continue,前者為強迫提早離開迴 圈,後者可略過部份敘述,提早進入條件運算式。
- 5. 以下敘述,使用前測試迴圈統計1至10的和。

```
i=1 ; sum=0;
while (i<=10)
{
    sum=sum+i;
    i++;
}</pre>
```

6. 以下敘述,使用後測試迴圈統計1至10的和。

```
i=1 ; sum=0;
d o
{
    sum=sum+i;
    i++;
}
while (i<=10);</pre>
```

 以下敘述,可輸入一連串的整數,待使用者輸入-1時,計算所輸入數 字的個數、總和及平均。

```
int b, i=0, sum=0, avg=0;
b=int.Parse (Console.ReadLine ());
while (b != -1)
{
    s um=sum+b;
    i++;
    b=int.Parse (Console.ReadLine ());
}
avg=sum/i;
Console.WriteLine(i); //個數
Console.WriteLine(sum); //總和
Console.WriteLine(avg); //平均
```

8. 若有一級數 s=1+2+3+…,請問加到第 n 項,其和剛好超過 100。本例 於設計階段,就不知要累加幾項,所以使用 while 迴圈如下:

```
int i=0, sum = 0;
while (sum < 100) {
    i++;
    sum +=i;
    Console.WriteLine("{0} , {1}",i,sum);
    //i 對應 0 的位置, sum 對應1 的位置
}
Console.WriteLine(i);
```

# ✔ 除法

假如沒有除法運算子,該如何完成除法運算呢?可以將被除數連續減 去除數,並計算可減去幾個除數,則可減去的除數個數即為商,剩下的被 減數即為餘數,其演算法如下:

1. a= 被除數。

- 2. b=除數。
- 3. 商數 q=0。
- 所謂的商就是被除數 a 共可減去幾個除數 b,也就是只要 a 大於等於 b, 就要執行以下敘述:

a=a-b ; q=q+1 ;

以 8/3 爲例,計算過程如下:

```
8>5 成立8-3=5 q=1
5>3 成立5-3=2 q=2
2>3 不成立 離開迴圈 q=2,餘數=2
```

#### • 第五章 迴圈敘述

#### 5-15

#### 薹 範例 5-2a

示範以上除法運算。

🖄 程式列印

```
int a = 8, b = 3, q = 0;
while (a >= b){
    a = a - b;
    q++;
}
Console.WriteLine(a);//商
Console.WriteLine(q);//餘數
```

#### 🖄 補充說明

- 人類通常用直式除法,直式除法的演算,請看第八章習題。以上也稱 為循序法,此即為電腦的運算思維。電腦計算能力強,所以可以不用 學習任何方法,直接使用循序法解題。
- 學習程式設計之初,每遇到問題,不要先想有什麼好方法,而是把自 己變笨,都先用循序法解,若要提高效率,再好好研究演算法這門課。
- 3. 以上是整數解,那實數解呢,例如8/3,小數1位是2.6,兩位是
   2.66,請寫程式完成。

## × 進位數的轉換

一個十進位數 a 要轉為 n 進位數,其方法是將 a 連續除以 n,直到整 數商為 0,其餘數的字串累加即為 n 進位數的值。以上說明其演算法如下:

- 1. a 為待轉換的十進位數。
- 2. n 為某進位數。
- 3. r 為餘數。
- 4. strn 為 n 進位數的值。
- 5. 將 a 連續除以 n , 直到整數商為 0, 其餘數的字串累加, 即為 n 進位數 的值。

# 5-16 €# 程 式 設 計

以上演算法的原理解說如下:

1. 若要將十進位的 a 轉為二進位,則以數學式表示如下:

(a)  $_{10} = a_0 + a_1 2^1 + a_2 2^2 + a_3 2^3 + a_4 2^4 \dots$ =  $a_0 + 2(a_1 + a_2 2^1 + a_3 2^2 + a_4 2^3 \dots) // a_1 \end{pmatrix} \\ (a_1 + a_2 2^1 + a_3 2^2 + a_4 2^3 \dots) // a_1 \end{pmatrix}$ 

- 上式的 a0 為 a 除以 2 後所得的餘數, a1 +a2<sup>1</sup> +a3<sup>2</sup> 則為 a 除以 2 而得 的整數商,重複上式,直至整數商等於零為止。
- 3. 最先產生的餘數應放在2進位的最右邊。

(a)  $_{10} = (a_n \dots a_4 a_3 a_2 a_1 a_0)_2$ 

以13 為例,其過程如下:

13/2=6..1 6/2=3..0 3/2=1..1 1/2=0..1

結果是1101,最先出爐的餘數,放在最右邊。

以上演算法,因為設計階段不知執行次數,正適用前測試迴圈的 while,請看以下範例說明。

#### 🏽 範例 5-2b

請將十進位數轉為 n 進位數 (本例暫討論 n 範圍為 n<=9,其餘 n>=11 的情形,則待陣列介紹後再討論)。

🖄 程式列印

```
int a=13, n=2, r;string strn = "";
while (a > 0){
    r = a % n;
    strn = r.ToString() + strn;//先出爐的要放右邊
    a /= n; //整數商
}
Console.WriteLine("其結果為: {0}", strn);
```

### ✓ 輾轉相除法

輾轉相除法可以求兩數的最大公因數,其處理方式是將大數除以小數,若餘數為0,則小數即為最大公因數;若不為0,改以原小數為被除數、原餘數為除數,繼續相除,直到餘數為0,而促使餘數為0的除數,即為此兩數的最大公因數。演算法說明如下:

- 1. 輸入 a 、 b 兩數。
- 2. 假如 b>a, 則兩者交換。
- 3. 宣告 r 為餘數。
- 將 a 除以 b、得餘數 r,假如餘數不為 0,則以原除數為被除數、原餘 數為除數,重複執行 a 除以 b,直到餘數為 0,促使餘數為 0 的除數, 即為最大公因數。
- 5. 本例以 a=21,b=9, 實際演練如下:
  - (1) a=21; b=9;

```
r=a%b=3;
a=b=9;
b=r=3
```

r>0 成立,所以繼續執行迴圈。

```
(2) a=9; b=3;
```

```
r=a%b=0;
a=b=3;
b=r=0;
```

r>0 不成立,所以離開迴圈,最大公因數為 a=3。

以上演算法,設計階段不知執行次數,正適用後測試迴圈 do,請看以下範例說明。

#### 🏽 範例 5-2c

請寫一程式完成輾轉相除法,求兩數的最大公因數。

🕥 程式列印

```
int a=9, b=21, r,t;
if (b > a){
    t = a; a = b; b = t;
}
do{
    r = a % b; //取餘數
    a = b; //以原除數爲被除數
    b = r; //以原餘數爲除數
} while (r > 0);
Console.WriteLine("其最大公因數爲: {0}", a);
```

(備註:以上是輾轉相除法,兩數最大公因數,當然可用循序法,請 自行練習)

#### 🕤 自我練習

- 1. 請寫一個程式, 滿足以下條件:
  - (1) 可以產生1至6的亂數。
  - (2) 累加以上亂數。
  - (3) 輸出此亂數與其和。
  - (4) 若亂數不為1,則重複(1)~(3),直到亂數為1,則程式結束。
- 2. 請寫一個程式,滿足以下條件:
  - (1) 可以產生兩個 2 至 9 的亂數。
  - (2) 累加以上亂數。
  - (3) 輸出此亂數與其和。
  - (4) 若亂數和大於 10,則重複 (1)~(4),直到亂數和小於等於 10,則
     程式結束。
- 請寫一程式,可以連續產生兩個 2~7 的亂數,並輸出此兩個亂數, 直到後面的亂數大於前面的亂數。

- 4. 請寫一程式,可以連續產生3個1~6的亂數,並輸出此3個亂數, 直到有其中兩個亂數相等為止並輸出另一不相同的亂數。
- 5. 請寫一程式,可以連續產生4個1~6的亂數,並輸出此4個亂數, 直到有其中兩個亂數相等為止,並輸出此不相等的數字與和。例如, 產生6,4,5,1 則繼續產生亂數,若亂數為6,2,1,6 則其和為3。

## ★二分猜值法(高中數學演算法)

求方程式的解時,例如,任意數的平方根,若其解必在兩數之間(本 例假設兩數為 x1 與 x2),則可使用二分猜値法求解。其方法是先假設兩數 的一半(本例假設為 x)為方程式的解,將 x 代入原方程式,若使得原方程 式値太大,表示其解假設得太大,而正確解必在 x1 與 x 之間;反之表示假 設得太小,正確解必在 x 與 x2 之間。重複以上二分猜値法步驟,則每次 均可將正確解的範圍縮小一半,直到 x1 與 x2 之間的距離非常小時(例如 0.001 或 0.00000001,此爲使用者要求的精密度),則此時的 x1 或 x2 都 可爲該方程式的解。那要猜到何時呢?答案是設定一個精密度,例如,您 要小數一位,那就是下界與上界之間的距 離小於 0.1,若是要小數兩位, 那就是下界與上界之間的距離小於 0.01,此時下界與上界的中間値,就是 所要求的答案了。

二分猜值法求平方根的演算法如下:

- 1. 設求解的正數為 x2, 則其平根必在 x1=0 與 x2 之間。
- 2. 首先猜 x1+x2 之和的一半 x。
- 3. 若所猜 x 的平方小於原數,表示猜得太小,並縮小猜值範圍為〔x,x2〕。
- 4. 若所猜的 x 的平方大於原數,表示猜太大,並縮小猜值範圍為〔x1,x〕。
- 5. 重覆步驟 2、3、4, 直到〔x1,x2〕的範圍小於使用者指定的精密度為止。 此時的 x1 或 x2 即為平方根。

以上演算法以 x2=9 分析如下:

1. 根必在0與9之間。

2. 首先猜 4.5,因 4.5 的平方大於 9,表示猜得太大,所以縮小範圍為

5-19

[0, 4.5] °

- 其次猜 2.25,因 2.25的平方小於 9,表示猜得太小,所以縮小範圍為
   [2.25,4.5]。
- 4. 重複以上動作,直到猜值的範圍很小時,此範圍內的任意數即為解。

### 🦉 範例 5-2d

請以上二分猜值法求任一正數的平方根。

🖄 執行結果

🖄 程式列印

```
double x, x1, x2, a,i=1;
a = 9;
x1 = 0;
x2 = a;
//只要x1與x2之間的距離大於0.1則重覆迴圈
while (Math.Abs(x1 - x2) > 0.1){
    x = (x1 + x2) / 2;
    Console.WriteLine("{0}:x1,x,x2:{1}, {2},{3}",i, x1,x,x2);
    if ((x * x - a) <= 0)
        x1 = x; //猜的太小,調整下界為x
    else
        x2 = x; //猜的太大,調整上界為x
    i++;
}
Console.WriteLine("其平方根為: {0}", x1);
```

### 🕤 自我練習

1. 請以二分逼近法,求解兩數相除的結果。

5-21

- 2. 請以二分逼近法,求解一正數的立方根。
- 請寫一程式,由使用者默想一個 0 到 50 的數字,電腦使用二分逼近法 猜此數字,使用者應逐次回答太大、太小、或猜中,且回應幾次猜中。
- 4. 使用者猜數字遊戲。
  - (1) 電腦產生 0~100 的亂數,然後由使用者猜。
  - (2)使用者假設下限 x1=0,上限 x2=100,每次猜其中間值 x=(x1+x2)/2。
  - (3) 電腦回應太大、太小、或猜中。若電腦回應太大,則調整上限 x2 值為 x,若回應太小,則調整下限 x1 為 x,使用者繼續猜其中間值 x=(x1+x2)/2,直到猜中為止。

# 5-3 goto

前面二節已介紹了結構化程式設計所需使用的迴圈敘述 for、while 與 do,原則上使用以上敘述再配合 break 及 continue,即可解決程式設計所 遇到的問題。goto 是一種非結構化程式設計所遺留的產物,原則上是一 個不該鼓勵使用的敘述,且目前的開發工具 Java、Python等,都已將goto 去除,所以強烈建議讀者不要刻意學習goto的用法,但還是擔心有人不習 慣沒有goto的窘境,因此本節介紹goto用法。使用goto之前必須宣告跳 躍點的標記,其宣告語法如下,其中標記命名方式同識別字的命名。

#### 標記名稱:

其次,標記的使用語法如下,跳躍點的標記名稱可在 goto 的上面或 下面,但不可跳離自己的程序、亦不可跳進別的迴圈。

#### goto 標記名稱:

例如,以下是 goto 範例,且可以用下一章的結構化迴圈代替。

```
int i = 1;
aaa: i = i + 1;
if (i <= 10)
            goto aaa;
Console .WriteLine ( i );
```

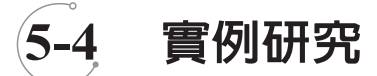

★ 積分的剖析

若有積分式如下:

# $\int_0^{10} x dx$

此積分式就如同求右圖邊長為 10 的等腰三角形,則其面積 依照公式是 50。此公式的由來,解析如下: /

 若 dx=1,也就是將三角形切為10個矩形,如下圖,每個矩形的底是 1,則其面積如下:

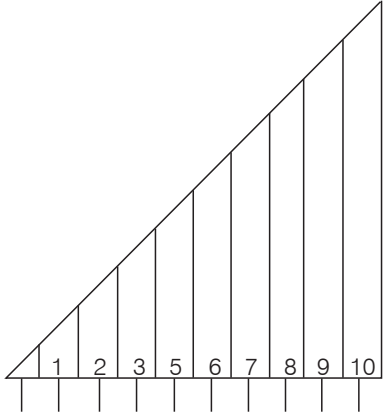

```
float sum = 0;
float x, y, dx = 1f;
for (x = 1; x <= 10f; x = x + dx) {
    y = x;//高分別是,1,2,3,4,5,6,7,8,9,10
    sum = sum + y * dx;
}
label1.Text = sum.ToString();
```

結果是 55。

2. 若 dx=0.1,也就是將三角型切為 100 個矩形,則其面積如下:

#### ●第五章 迴圈敘述 (

```
5-23
```

```
float sum = 0;
float x, y, dx = 0.011f;
for (x = 0; x <= 10f; x = x + dx)
{
    y = x;//高分別是,0.1,0.2,0.3...9.9,10
    sum = sum + y * dx;
}
label1.Text = sum.ToString();
```

結果是 49.5495。

3. 若 dx=0.01, 也就是將三角形切為 1000 個矩形,則其面積如下

```
float sum = 0;
float x, y, dx = 0.01f;
for (x = 0; x <= 10f; x = x + dx)
{
    y = x;
    sum = sum + y * dx;
}
label1.Text = sum.ToString();
```

結果是 49.99398。

 若 dx 取的非常小,也就是切為無限多個矩形,則其結果將會是 50,這 就是積分的道理。

#### 薹 範例 5-4a

示範以上積分的剖析。

🕤 自我練習

1. 使用以上積分法求解 sin(x) 正半週面積 =  $\int_{0}^{\pi} \sin x dx = 2$ 。

# ✓ Sinx 的剖析

當我們欲求任意角度的 Sinx 值時,電腦是以其泰勒展開式求其值, 如以下敘述:

$$\sin x = x + \frac{x^3}{3!} + \frac{3^5}{5!} + \frac{3^7}{7!} \cdots$$
 (x 要取徑度量)

# 5-24 €# 程|式|設|計

例如, x=30°。其徑度量是 x=0.52359, 若取1項

 $\sin x = x = 0.52359$ 

若取2項

$$\sin x = x + \frac{x^3}{3!} = 0.49967$$

若取3項

$$\sin x = x + \frac{x^3}{3!} + \frac{3^5}{5!} = 0.500002$$

若取4項

$$\sin x = x + \frac{x^3}{3!} + \frac{3^5}{5!} + \frac{3^7}{7!} = 0.4999999$$

# 🏽 範例 5-4b

示範以上演算法。

🖞 程式列印

```
int i, n, a, j;
double x, y = 0, y1;
x = 30*Math.PI / 180;//30度
n = 3;//項数
for (i = 1; i <= n; i++) {
    a = 1;
    for (j = 1; j <= 2 * i - 1; j++)
        a = a * j;
    y1 = Math.Pow(-1, i - 1) * Math.Pow(x, 2 * i - 1) / a;
    y = y + y1;
}
Console.WriteLine(y);
```

5-25

取的越多,越後面項數的數字就越小,所累加的精密度就越大,那 到底要取幾項,那就是依使用者精密度而定,例如,您要取到小數第二 位,那您的取到的項數前面兩位數字就要不為零,也就是您取到的項數的 數值要小於 0.01;若是精密度要取到小數點第三位,那就是要取的項數的 數值要小於 0.001。

## 🧱 範例 5-4c

寫一程式,可依所需精密度求解 sin 函數。

#### 🖞 程式列印

```
int i = 1, a, j;
double x, y = 0, y1, n;
x = 30*Math.PI / 180;//角度
n = 0.01;//精密度
do{
    a = 1;
    for (j = 1; j <= 2 * i - 1; j++)
        a = a * j;
    y1 = Math.Pow(-1, i - 1) * Math.Pow(x, 2 * i - 1) / a;
    y = y + y1;
    i++;
} while (Math.Abs(y1) > n); //只要條件成立,攤續迴圖
Console .WriteLine(y);
Console .WriteLine(i);//次數
```

#### 🕤 自我練習

1. 
$$\cos x = \sum_{n=0}^{\infty} \frac{(-1)^n}{(2n)!} x^{2n} = 1 - \frac{x^2}{2!} + \frac{x^4}{4!} - \frac{x^6}{6!} + \cdots$$
  
請寫一程式,可以輸入角度,並求得 cosx 之值  
2. 請寫程式,求證  $\lim_{n \to \infty} \frac{n!}{n^n} = 0$   
3. 請寫程式,求證  $\sum_{n=1}^{\infty} \frac{n^2 - n - 1}{n!} = 1$ 

# 5-26 C# 程|式|設|計

#### ※範例 5-4d

質因數連乘積。(工科技藝競賽 110)

#### 程式列印

前面找出因數,每個數字僅要除以1次,但質因數則不一定,有可能有很多個2,很多個3,所以要使用不定迴圈 while,如以下程式。

```
int a = 360;
bool first=true;
for (int i = 2; i <= a; i++) {</pre>
    int n = 0;
    while (a % i == 0) {
        n = n + 1;
        a = a / i;
    }
    if (n > 0) {
        if (first) //第1次不用輸出*號
           first = false;
        else
            Console.Write('*');
        if (n == 1)//僅一個
            Console.Write("{0}", i);
        else
            Console.Write("{0}^{1}", i, n);
   }
}
```

#### ----- 第五章 迴圈敘述

#### 5-27

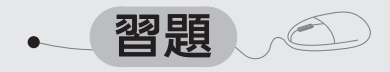

#### 1. 請用雙迴圈印出如下的執行結果:

| (1) | ) |   |   |   |   |   |   |   |  | (2) |   |   |   |   |   |   |   |   |
|-----|---|---|---|---|---|---|---|---|--|-----|---|---|---|---|---|---|---|---|
| 1   |   |   |   |   |   |   |   |   |  | 1   |   | 2 |   | 3 |   | 4 |   | 5 |
| 1   |   | 2 |   |   |   |   |   |   |  |     | 2 |   | 3 |   | 4 |   | 5 |   |
| 1   |   | 2 |   | 3 |   |   |   |   |  |     |   | 3 |   | 4 |   | 5 |   |   |
| 1   |   | 2 |   | 3 |   | 4 |   |   |  |     |   |   | 4 |   | 5 |   |   |   |
| 1   |   | 2 |   | 3 |   | 4 |   | 5 |  |     |   |   |   | 5 |   |   |   |   |
| (3  | ) |   |   |   |   |   |   |   |  | (4) |   |   |   |   |   |   |   |   |
|     |   |   |   | 5 |   |   |   |   |  |     |   |   |   | Е |   |   |   |   |
|     |   |   | 4 |   | 4 |   |   |   |  |     |   |   | D | D | D |   |   |   |
|     |   | 3 |   | 3 |   | 3 |   |   |  |     |   | С | С | С | С | С |   |   |
|     | 2 |   | 2 |   | 2 |   | 2 |   |  |     | в | в | в | в | в | в | в |   |
| 1   |   | 1 |   | 1 |   | 1 |   | 1 |  | A   | A | A | A | A | A | A | A | A |
| (5  | ) |   |   |   |   |   |   |   |  | (6) |   |   |   |   |   |   |   |   |
|     |   |   | * |   |   |   |   |   |  |     |   |   | * |   |   |   |   |   |
|     |   | * | * | * |   |   |   |   |  |     |   | * | * | * |   |   |   |   |
|     | * | * | * | * | * |   |   |   |  |     | * | * |   | * | * |   |   |   |
| *   | * | * | * | * | * | * |   |   |  | *   | * |   |   |   | * | * |   |   |
|     |   |   |   |   |   |   |   |   |  |     |   |   |   |   |   |   |   |   |
|     | * | * | * | * | * |   |   |   |  |     | * | * |   | * | * |   |   |   |
|     | * | * | * | * | * |   |   |   |  |     | * | * | * | * | * |   |   |   |

- 2, 求 7+77+777+... 至 n 項之總和。(n 可任意輸入)
- 3. 請寫一個程式,輸入一正整數,將其質因數分解後印出其式子,例如:

輸入:3 19 輸出:319 = 11\*19 輸入:19 輸出:19= 質數 輸入:521752 輸出:5 2 1 7 52=2^3\* 7 ^2 \* 1 1 ^3 (技藝競賽試題)

## 5-28 C# 程 式 設 計

- 4. 請寫一個程式,可以處理分數的加減乘除運算,運算之後<br/>的結果應約分化為最簡分數或整數。例如:
    $\frac{2}{3} + \frac{1}{3} = 1$ <br/> $\frac{2}{3} \times \frac{7}{2} = \frac{7}{3}$
- 5. 請寫一程式,可以協助使用者將任意小數轉為分數,例如: $0.\overline{3} = \frac{3}{9} = \frac{1}{3}$ ,  $0.1\overline{65} = \frac{165-1}{990} = \frac{164}{990} = \frac{82}{495}$ (可以約分時要約分)。
- 請寫一程式,可以執行使用者與電腦猜拳遊戲,使用者使用三個按鍵分別代表剪刀、石頭、布,電腦則使用亂數產生 0,1,2,並輸出每次猜拳結果,直到有一方先贏 3 次為止。
- 7. 請用迴圈求解  $4* \int_{1}^{1} \sqrt{1-x^2} dx$ , 此即為單位圓面積 3.14159。
- 8. 有一半徑 10 公尺的圓,計算圓面積的方法如下,請寫程式完成。
  - 使用寬度 1m 的正方形磁磚填滿,計算可放入幾塊,然後乘以每塊 的面積。(可用 if 判斷)
  - (2) 使用 10cm 的正方形磁磚填滿,計算可放入幾塊,然後乘以每塊的 面積。
  - (3) 使用 1cm 的正方形磁磚填滿,計算可放入幾塊,然後乘以每塊的面積。